# ZPM610-1 在线式电能质量监测装置

使用手册

# 武汉智能星电气有限公司

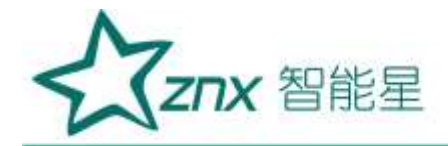

录

| 一、参数规格2  |
|----------|
| 二、基本操作6  |
| 三、接线说明11 |
| 四、软件简介13 |
| 五、实时波形15 |
| 六、谐波分析16 |
| 七、波动闪变19 |
| 八、文件管理   |
| 九、录波     |
| 十、定值管理   |
| 十一、告警    |
| 十二、系统设置  |
| 十三、运输与存储 |
|          |

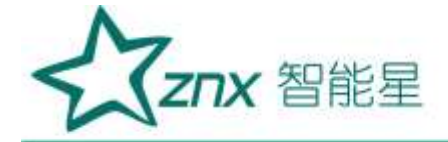

# ZPM610-I 在线式电能质量监测装置

# 一、参数规格

### 1.1 常规参数

### 机械

| 1/ 6/0% |                                            |
|---------|--------------------------------------------|
| 尺寸      | $259.28 \times 177 \times 300.15$ mm       |
| 重量      | 6kg                                        |
| 电源      |                                            |
| 电源输入电压  | +85VAC~+265VAC                             |
|         | 110V/220VDC                                |
| 显示      |                                            |
| 尺寸      | 5.6寸                                       |
| 色彩      | 26 万色                                      |
| 分辨率     | 640×480                                    |
| 亮度      | 最大亮度 350 cd/m2 (Typ.)                      |
| 对比度     | 500:1 (Typ)                                |
| 可视角度    | 70/70/50/70 (Typ.)(CR≥10) (左/右/上/下)        |
| 存储      | N. M. F                                    |
| 类型      | SD卡(内置)                                    |
| 容量      | 8GB                                        |
| 环境      | 2623                                       |
| 工作环境    | 室内使用,-20℃~+70℃,湿度 90rh%以下                  |
| 存储环境    | 室内保存,-40℃ <sup>~</sup> +85℃,湿度95rh%以下(不凝结) |
| 安全性     | 500V/10M, 2kV:GB/T 15479-1995              |
| 标准      | 2.7.0                                      |
| 测量方法    | IEC61000-4-30                              |
| 测量性能    | IEC61000-4-30 A 级                          |
| 闪变      | IEC61000-4-15                              |
| 谐波      | IEC61000-4-7                               |
| 电磁兼容性   |                                            |
|         | 等级 3: GB/T 17626.2-2006 静电放电抗扰度            |
|         | 等级 3: GB/T 17626.3-2006 射频电磁场辐射抗扰度         |
|         | 等级 3: GB/T 17626.4-2008 电快速瞬变脉冲群抗扰度        |
| 标准      | 等级 3: GB/T 17626.5-2008 浪涌(冲击)抗扰度          |
|         | 等级 3: GB/T 17626.8-2006 工频磁场抗扰度            |
|         | 等级 3: GB/T 17626.9-1998 脉冲磁场抗扰度            |
|         | 等级 3: GB/T 17626.12-1998 振荡波抗扰度            |
| 环境可靠性   |                                            |
| 标准      | GB/T 2423.1-2008 低温                        |
|         |                                            |

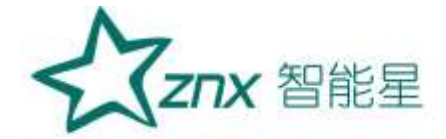

| GB/T 2423.2-2008  | 高温   |
|-------------------|------|
| GB/T 2423.4-2008  | 交变湿热 |
| GB/T 2423.5-1995  | 冲击   |
| GB/T 2423.10-2008 | 振动   |
| GB/T 2423.22-2002 | 温度变化 |

### 1.2 测量参数

| 1.2 测量参数 |                                                         |
|----------|---------------------------------------------------------|
| 测量项目     |                                                         |
| 测量类型     | 测量项                                                     |
| 电压/电流/频率 | 有效值、峰值、频率偏差等                                            |
| 三相不平衡    | 电压/电流正序值、负序值、负序不平衡度、零序不平衡度                              |
| 谐波       | 电压/电流 50 次谐波、16 组间谐波、35 组高次谐波、谐波含有率、谐 波功率               |
| 波动/闪变    | 短闪变、长闪变、电压波动值                                           |
| 功率/电能    | 有功、无功、视在、功率因数等                                          |
| 事件记录     | 电压暂升、电压暂降、电压中断、冲击电流、电压电流总畸变率、奇偶次谐波含有率、电压电流不平衡、频率、短闪变、长闪 |

#### 输入参数

| 输入参数     | XX. Nº                                          |
|----------|-------------------------------------------------|
| 测量线路     | 三相三线/三相四线制                                      |
| 测量线路基本频率 | 50Hz                                            |
| 输入通道数    | 电压4通道、电流4通道                                     |
| 测量量程     | 电压测量量程:标称值 100V,最大值 460V;电流测量量程:标称值 5A 最大值 7.2A |

2 1

### 频率

| 测量方式     | 由 10 个波形 (50Hz 时) 运算             |
|----------|----------------------------------|
| 显示方式     | 显示一个通道的频率值                       |
| 测量量程/分辨率 | 50. 0000Hz/0. 001Hz              |
| 测量带宽     | 42. 5000 <sup>~</sup> 57. 5000Hz |
| 测量精度     | $\pm 0.001$ Hz                   |

### 电压 1/2 有效值、电流 1/2 有效值

| 测量方式     | 每两个周波运算一次,每周波去1/2周波组成1个波形运算           |
|----------|---------------------------------------|
| 测量量程/分辨率 | Max 电压: 460V/0.01, Max 电流: 10A/0.001A |
| 测量精度     | 标称电压的 0.2%                            |
| 电压有效值    |                                       |
| 测量方式     | 由 10 个波形(50Hz 时)运算                    |
| 显示方式     | 每通道的电压有效值                             |
| 测量量程/分辨率 | Max 电压: 460V/0.01V                    |
| 测量精度     | 标称电压的 0.1%                            |
| 电流有效值    |                                       |
| 测量方式     | 由 10 个波形(50Hz 时)运算                    |
| 显示方式     | 每通道的电流有效值                             |
| 测量量程/分辨率 | Max 电流: 10A/0.001A                    |

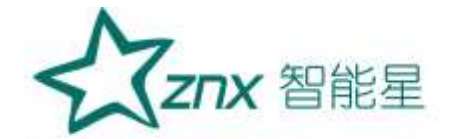

| 测量精度                                  | 标称电流的 0.1%                     |
|---------------------------------------|--------------------------------|
| 谐波电压、谐波电流                             |                                |
| 测量方式                                  | 符合 IEC61000-4-7,分析窗口幅度 10 个周波  |
| 窗口点数                                  | 每 10 个周波共 5120 点               |
| 显示方式                                  | 表格图、趋势图、柱状图                    |
| 测量次数                                  | 1次~50次                         |
| 测量量程/分辨率                              | Max 电压: 460V /0.005,           |
|                                       | 电压谐波大于 1%标称值时:误差小于 1%读数        |
| 测具转电                                  | 电压谐波小于 1%标称值时:误差小于 0.05% 标称电压值 |
| 侧里相反                                  | 电流谐波大于 3%标称值时:误差小于 1% 读数       |
|                                       | 电流谐波小于 3%标称值时:误差小于 0.05%标称电压值  |
| 间谐波电压、间谐波电流                           | alle o'                        |
| 测量方式                                  | 符合 IEC61000-4-7,分析窗口幅度 10 个周波  |
| 窗口点数                                  | 每10个周波共5120点                   |
| 显示方式                                  | 表格图、趋势图、柱状图                    |
| 测量次数                                  | 1~16 组                         |
|                                       | 电压谐波大于 1%标称值时:误差小于 5%读数        |
| 测量转电                                  | 电压谐波小于 1%标称值时:误差小于 0.05% 标称电压值 |
| 侧里相及                                  | 电流谐波大于 3%标称值时:误差小于 5%读数        |
|                                       | 电流谐波小于 3%标称值时:误差小于 0.05% 标称电压值 |
| 高次谐波电压、高次谐波                           | 电流                             |
| 测量方式                                  | 符合 IEC61000-4-7, 分析窗口幅度 10 个周波 |
| 窗口点数                                  | 每10个周波共5120点                   |
| 显示方式                                  | 表格图、趋势图、柱状图                    |
| 测量次数                                  | 1~35 组                         |
|                                       | 电压谐波大于 1%标称值时:误差小于 5%读数        |
| 测量特度                                  | 电压谐波小于 1%标称值时:误差小于 0.05% 标称电压值 |
| (州里伯)又                                | 电流谐波大于 3%标称值时:误差小于 5%读数        |
| · · · · · · · · · · · · · · · · · · · | 电流谐波小于 3%标称值时:误差小于 0.05% 标称电压值 |
| 有功功率、无功功率、视                           | 在功率                            |
|                                       | 有功功率:每10个周波进行运算                |
| 测量方式                                  | 视在功率:由电压电流的有效值来运算              |
|                                       | 无功功率: 由视在功率、有功功率来计算            |
| 显示方式                                  | 表格图、趋势图                        |
| 测量量程/分辨率                              | 根据电压电流量程来确定                    |
| 测量精度                                  | ±0.5%读数                        |
| 功率因数                                  |                                |
| 测量方式                                  | 由电压有效值、电流有效值、有功功率进行计算          |
| 显示方式                                  | 实时数据显示                         |
| 测量量程/分辨率                              | -1.0000~1.0000                 |
| 测量精度                                  | ±0.5%读数                        |
| 电压不平衡度、电流不平                           | 衡度(负序、零序)                      |

武汉智能星电气有限公司 传真: 027-87678758 Website: www.whznx.com

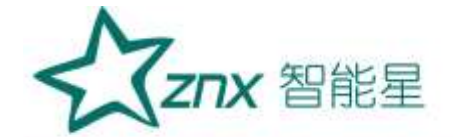

| 测量方式 | 三相三线制或三相四线时,使用三相的基波成分来计算     |
|------|------------------------------|
| 显示方式 | 表格图、趋势图、矢量图                  |
| 测量量程 | 0.00%~100%                   |
| 测量精度 | 电压不平衡度: ±0.2%; 电流不平衡度: ±0.2% |

电压波动

| 测量方式 | 半波方均值来计算   |
|------|------------|
| 显示方式 | 表格图、趋势图    |
| 测量量程 | 0.00%~100% |
| 测量精度 | $\pm 1\%$  |

### IEC 闪变

| 测量项目 | 短闪变 (Pst) 、长闪变 (Plt)                          |
|------|-----------------------------------------------|
| 测量方式 | 根据 IEC61000-4-15 连续测量 10 分钟的 Pst,连续测量并计算 2 小时 |
|      | Plt                                           |
| 显示方式 | 表格图、趋势图                                       |
| 测量量程 | 0~20                                          |
| 测量精度 | $\pm 5\%$                                     |

### 冲击电流

| 测量方式 | 电流的半波有效值超过设定值的正向冲击电流 |
|------|----------------------|
| 显示方式 | 冲击电流波形、冲击电流最大值       |
| 测量精度 | 0.1%                 |

### 电压暂升、电压暂降、短时中断

KNUP

| _电压暂升、电压暂降、短 | 时中断                                                                                     |
|--------------|-----------------------------------------------------------------------------------------|
| 测量方式         | 暂升:电压半波有效值正方向超过设定值时,判定为暂升<br>暂降:电压半波有效值负方向超过设定值时,判定为暂降<br>短时中断:电压半波有效值负方向超过设定值时,判定为瞬间中断 |
| 显示方式         | 暂升、暂降、短时中断的波形持续时间、幅度等                                                                   |
| 测量精度         | 0.1%                                                                                    |

......

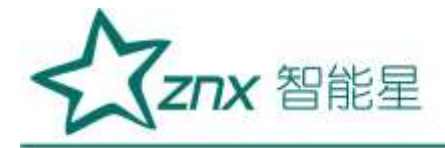

# 二、基本操作

### 2.1 装置外观及结构

装置外观如图错误!文档中没有指定样式的文字。-1 所示:

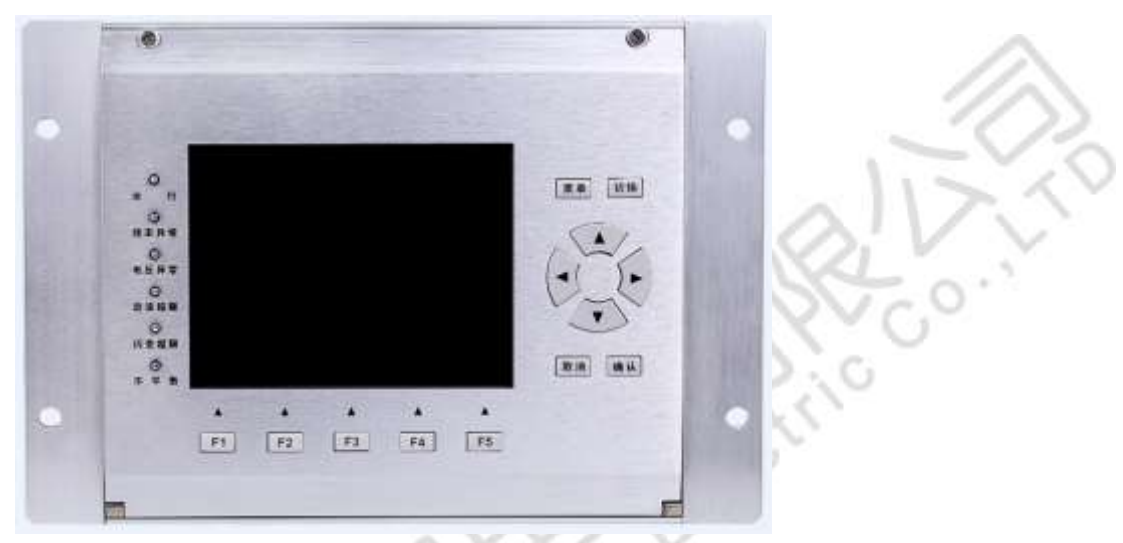

图错误!文档中没有指定样式的文字。-1 整机外观图

装置采用整面板形式,面板上包括液晶显示器、信号指示灯、操作键盘等。采用加强型单元机箱,能有效抵抗强振动与强干扰,确保装置在条件恶劣的环境条件下仍具备高可靠性。不论组屏或分散安装均不需加设交、直流输入抗干扰模块。装置的外形尺寸如图错误!文档中没有 指定样式的文字。-2 所示:

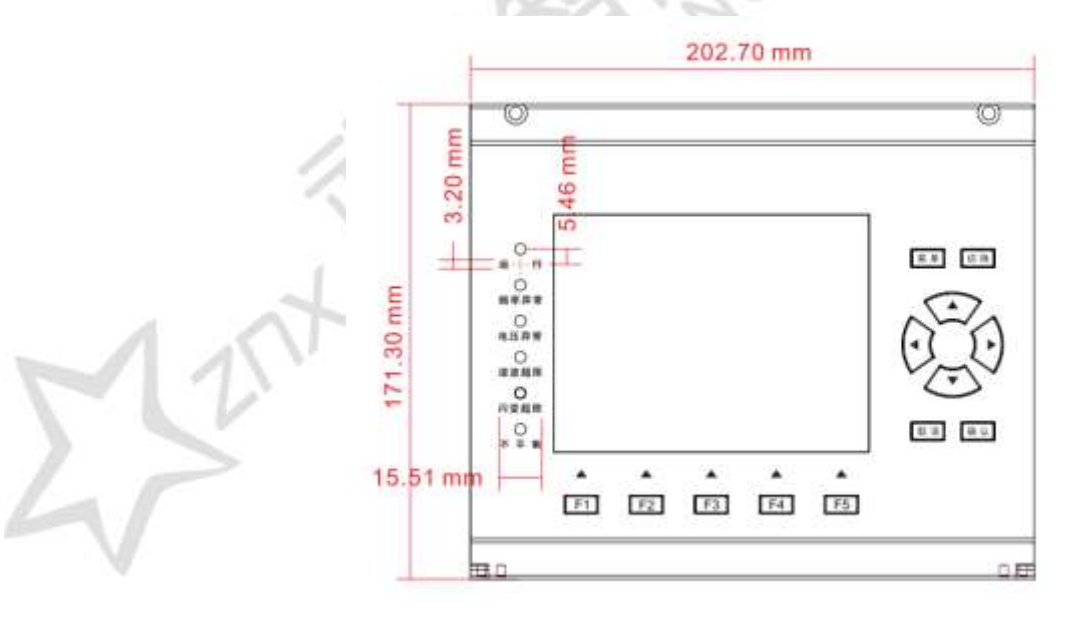

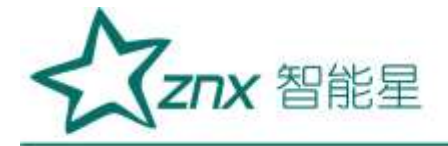

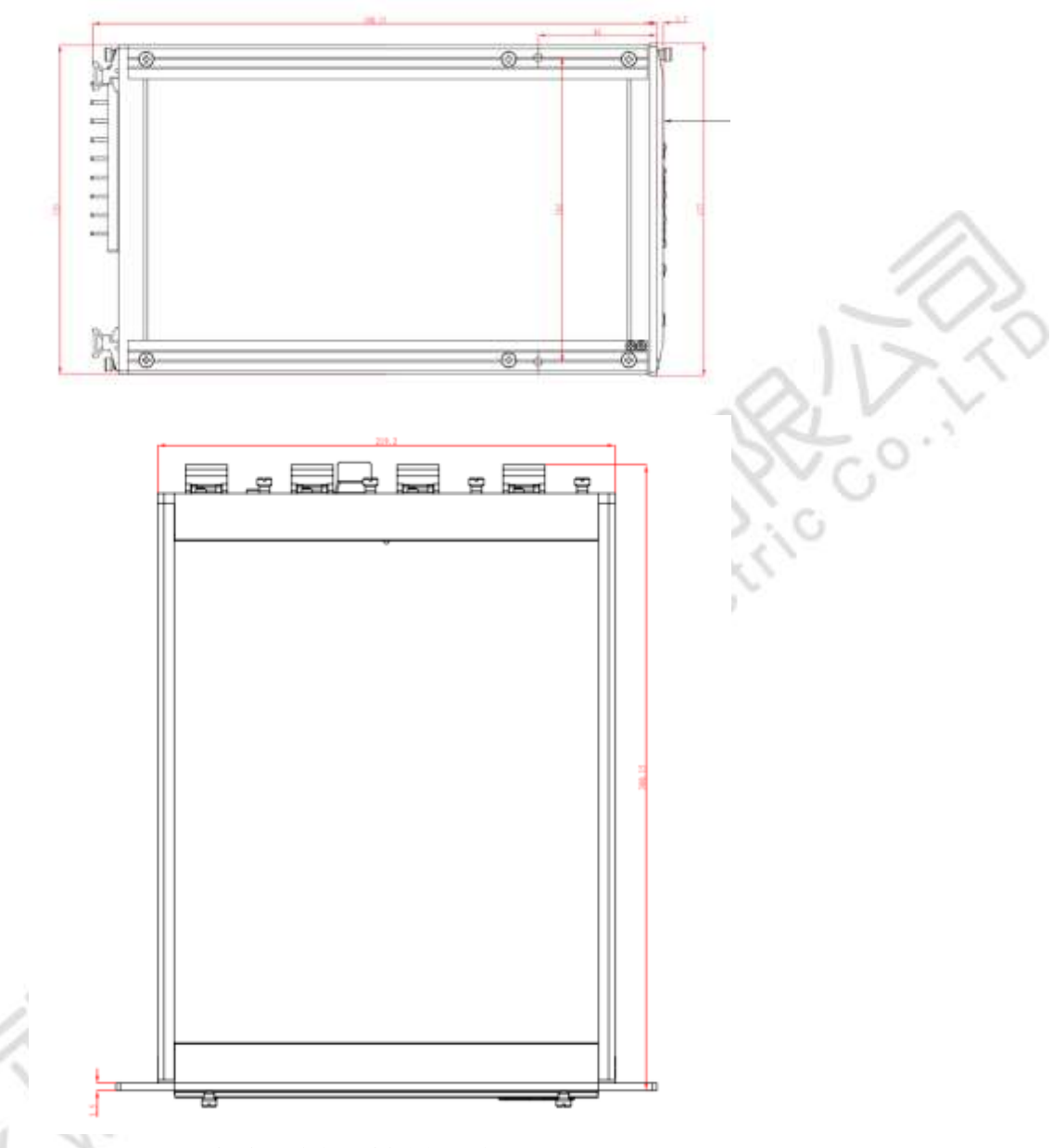

图错误!文档中没有指定样式的文字。-2 外形尺寸

### 2.2 平台说明

在线式电能质量监控装置采用公司新一代 32 位基于 ARM+DSP 双核技术的通用硬件平台。全封闭机箱,硬件电路采用后插拔式的插件结构,CPU 电路板采用 6 层板、元器件采用表面贴装技术,装置强弱电回路、开入开出回路合理布局,抗干扰能力强。

软件平台采用微软公司的 RTOS 系统 Windows CE 6.0, Windows CE 6.0 是一个已在多个领域成功使用的实时多任务操作系统,保证了软件系统的高度可靠性。

### 2.3 接口说明

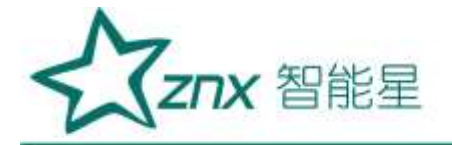

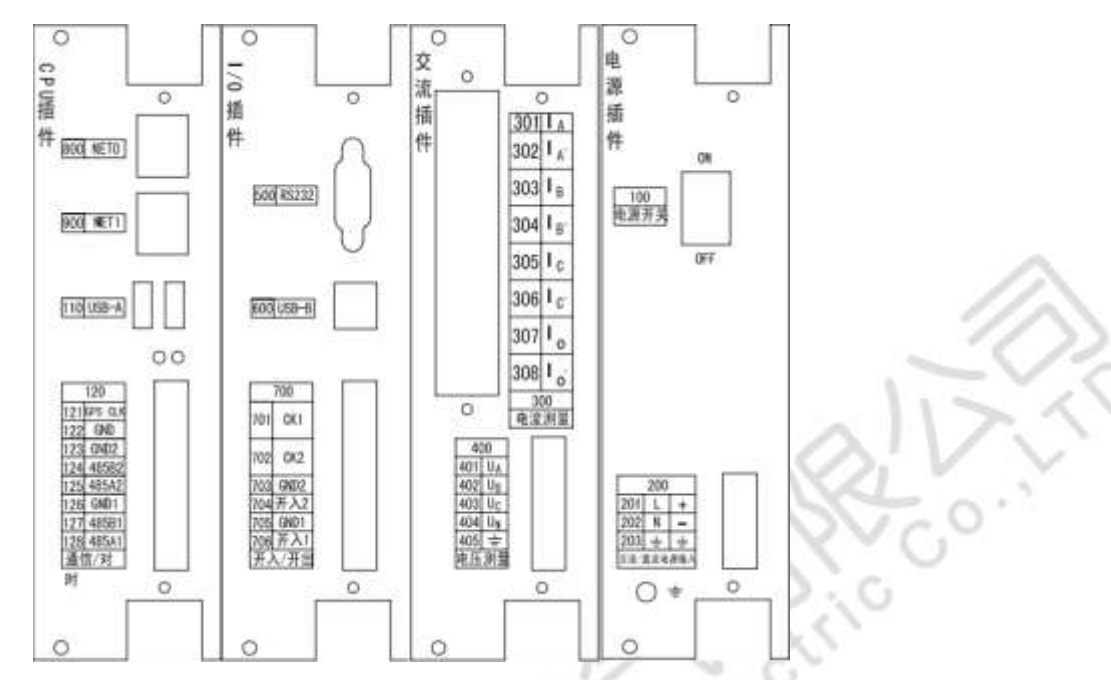

图错误!文档中没有指定样式的文字。-3 接口说明图 表错误!文档中没有指定样式的文字。-1 接口信号说明

|       | CPU 插件     | ~~                |
|-------|------------|-------------------|
| 名称    | 功能         | 安装说明              |
| Net0  | 网线插座       | 连接以太网, RJ45 水晶头   |
| Net1  | 网线插座       | 连接以太网, RJ45 水晶头   |
| USB-A | USB Host   | 连接 U 盘、鼠标和键盘      |
| CLK   | GPS_CLK    | GPS 硬件校时脉冲输入信号    |
| GND   | GPS_GND    | GPS 硬件校时脉冲输入信号地   |
| GND2  | RS485_COM2 | 第2路 RS-485 隔离地    |
| 485B2 | RS485_B2   | 第2路 RS-485 差分信号 B |
| 485A2 | RS485_A2   | 第2路 RS-485 差分信号 A |
| GND1  | RS485_COM1 | 第1路 RS-485 隔离地    |
| 485B1 | RS485_B1   | 第1路 RS-485 差分信号 B |
| 485A1 | RS485_A1   | 第1路 RS-485 差分信号 A |
|       | I/O 插件     |                   |
| 名称    | 功能         | 安装说明              |
| RS232 | 调试串口       | 输出系统调试信息          |
| USB-B | 调试 USB     | 连接调试上位机           |
| CK1   | 继电器        | 第1路继电器输出端         |
| - W   | 继电器        | 第1路继电器输出端         |
| CK2   | 继电器        | 第2路继电器输出端         |
|       | 继电器        | 第2路继电器输出端         |
| GND1  | 开漏输入1地     | 第1路开漏输入信号地        |
| 开入1   | 开漏输入1信号    | 第1路无源开漏输入信号端      |
|       |            | 信号电平范围: 0~24V     |

武汉智能星电气有限公司 传真: 027-87678758 Website: www.whznx.com 地址: 武汉市东湖新技术开发区光谷大道 303 号光谷芯中心文创楼 8 电话: 027-87678728 15872398130 E-mail: whznx188@163.com

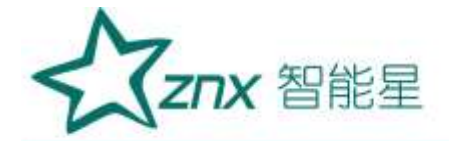

| GND2                    | 开漏输入2地    | 第2路开漏输入信号地                              |
|-------------------------|-----------|-----------------------------------------|
| 开入 2                    | 开漏输入2信号   | 第2路无源开漏输入信号端                            |
|                         |           | 信号电平范围: 0~24V                           |
|                         | 交流插件      |                                         |
| 名称                      | 功能        | 安装说明                                    |
| $I_A$                   | 电流采集输入端 A | A 相电流采集输入通道                             |
| I <sub>A</sub> ,        | 电流采集输出端 A | A 相电流采集输出通道                             |
| I <sub>B</sub>          | 电流采集输入端 B | B 相电流采集输入通道                             |
| I <sub>B</sub> ,        | 电流采集输出端 B | B 相电流采集输出通道                             |
| I <sub>C</sub>          | 电流采集输入端 C | C 相电流采集输入通道                             |
| I <sub>C</sub> ,        | 电流采集输出端 C | C 相电流采集输出通道                             |
| I <sub>0</sub>          | 电流采集输入端 O | 中性线电流采集输入通道                             |
| I <sub>O</sub> ,        | 电流采集输出端 O | 中性线电流采集输出通道                             |
| $\mathrm{U}_\mathrm{A}$ | 通道 A      | A相电压采集通道                                |
| U <sub>B</sub>          | 通道 B      | B 相电压采集通道                               |
| U <sub>C</sub>          | 通道 C      | C 相电压采集通道                               |
| $U_N$                   | 通道 N      | 中性线电压采集通道                               |
| AGND                    | 参考地       | 电压信号采集参考公共地                             |
|                         | 电源插件      | ~~~~~~~~~~~~~~~~~~~~~~~~~~~~~~~~~~~~~~~ |
| L/+                     | 电源输入      | 连接到火线,+85~265VAC                        |
| N/—                     | 电源输入      | 连接到零线,+85~265VAC                        |
| 4                       | 大地        | 连接到大地                                   |
| Ŧ                       | 外壳地       | 连接到大地                                   |

主要插件说明:

1) 电源插件

由电源模块将外部提供的交或直流电源转换为监测装置工作所需电压。本模块输入直流 220V/110V 或交流 220V(根据需要选择相应规格),输出+5V。+5V 电压用于装置数字器件工作,再通过转换电路输出 ±9V 电压用于 A/D 采样。

2) 交流插件

交流变换部分包括电流变换器 TA 和电压变换器 TV,用于将系统 TA、TV 的二次侧电流、电压信号转换为 弱电信号,供保护插件转换,并起强弱电隔离作用。本插件的 6 个 TA 分别变换 I<sub>A</sub>、I<sub>A</sub>、I<sub>B</sub>、I<sub>B</sub>、I<sub>C</sub>、I<sub>C</sub>、I<sub>O</sub>、 I<sub>O</sub>、 I<sub>O</sub>·六个电流量, 4 个 TV 分别变换母线电压 U<sub>A</sub>、U<sub>B</sub>、U<sub>C</sub>、U<sub>N</sub>。

3) CPU 插件

CPU 插件包含:微处理器 CPU、RAM、ROM、Flash Memory、网络通讯电路等;此外还包括 GPS 报文对时、 IRIG-B 码对时接口。本插件采用 6 层印制板和表面贴装工艺,采用了多种抗干扰措施,大大提高了抗干扰性能。高性能的微处理器 CPU 为 32 位双核处理器,主频达 600MHz。集成电路全部采用工业品或军品,使得装置有很高的稳定性和可靠性。

4) I/O 插件

I/O 插件包括串口 RS232 和 USB Device 接口,还包括两路开入和两路继电器输出。

#### 2.4 按键功能说明

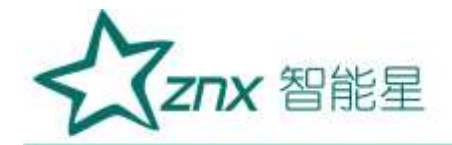

### 装置共有13个按键,分别位于屏幕右侧以及屏幕下侧

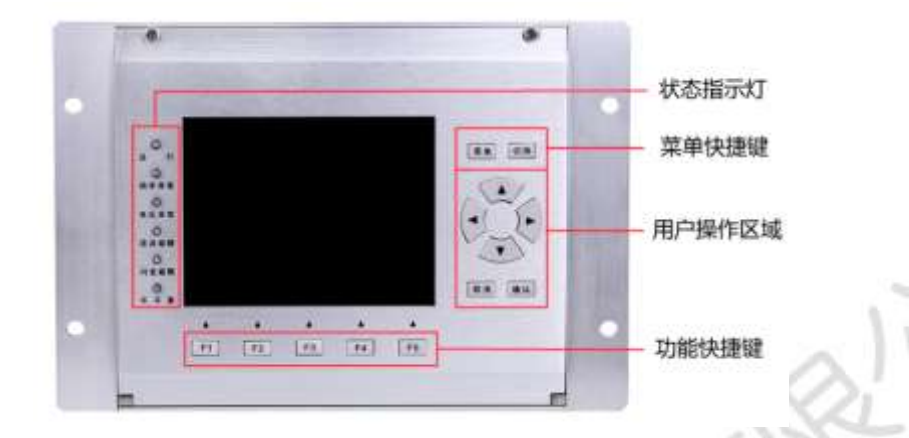

## 图错误!文档中没有指定样式的文字。-4 面板布局效果图 表错误!文档中没有指定样式的文字。-2 面板按键功能说明表

| 按键                      | 功能说明                                           |
|-------------------------|------------------------------------------------|
| 莱单                      | 进入主菜单界面快捷键                                     |
| 切换                      | 切换子界面快捷键                                       |
|                         | "向上"按键,用于在主显示区域或菜单区域向上切换                       |
| •                       | "向左"按键,用于在主显示区域向左切换,或菜单区域向主显示区域切换              |
| ()                      | "向右"按键,用于在主显示区域向右切换,或主显示区域向菜单区域切换              |
| $\langle \cdot \rangle$ | "向下"按键,用于在主显示区域或菜单区域向下切换                       |
| 取消                      | "取消"按键,用于在主显示区域返回菜单区域,或在菜单区域返回上一次菜单            |
| 确认                      | "确认"按键,用于在主显示区域确定操作,或在菜单区域进入子菜单,或从菜单区域切换到主显示区域 |
| F1 ~ F5                 | "F1"~F5 按键,在不同子界面中起到辅助功能键作用                    |
|                         | 表错误!文档中没有指定样式的文字。-3 面板指示灯功能说明表                 |

| 指示灯  | 功能说明                                             |
|------|--------------------------------------------------|
| 运行   | 亮: 电源正常; 灭: 电源故障或未接通电源                           |
| 频率异常 | 亮:频率超过设定阀值;灭:频率正常                                |
| 电压异常 | 亮: 电压有效值超过设定阀值; 灭: 电压正常                          |
| 谐波异常 | 亮: 2-50 次谐波电压含有率、2-25 次谐波电流有效值、谐波总畸变率或奇次/偶次总谐波畸变 |

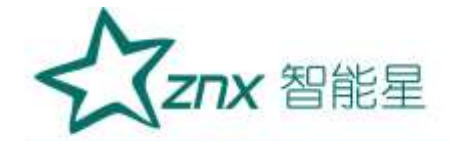

|      | 率超过设定阀值;灭:谐波正常               |
|------|------------------------------|
| 闪变超限 | 亮: 短闪变或长闪变超过设定阀值; 灭: 闪变正常    |
| 不平衡  | 亮: 三相不平衡度超过设定阀值; 灭: 三相不平衡度正常 |

# 三、接线说明

#### 3.1 接线要求

在装置的后面板有4个插件,分别为电源插件、交流插件、I/O插件和CPU插件。在开始 接线之前,须先根据将要测量的电力系统线路电压、频率及接线方式等需求,设置好分析仪器。 若有可能,请尽量断开电源系统,再做接线操作,并尽可能穿戴防护设备。接线前要将连接导 线拧紧,以防导线丝裸露在端子排外面发生短接,接线时请按照装置后面板各插件所示参数相 对应接线,要将螺母拧紧,以免发生松动。

#### 3.2 典型接线图

本装置共支持3种测量模式,在连接测量导线之前,请正确配置仪器的测量模式,详细流程见后面接线方式配置。各种测量模式的接线,请参考下面连线示意图。

典型接线图包括三种,见以下各图:

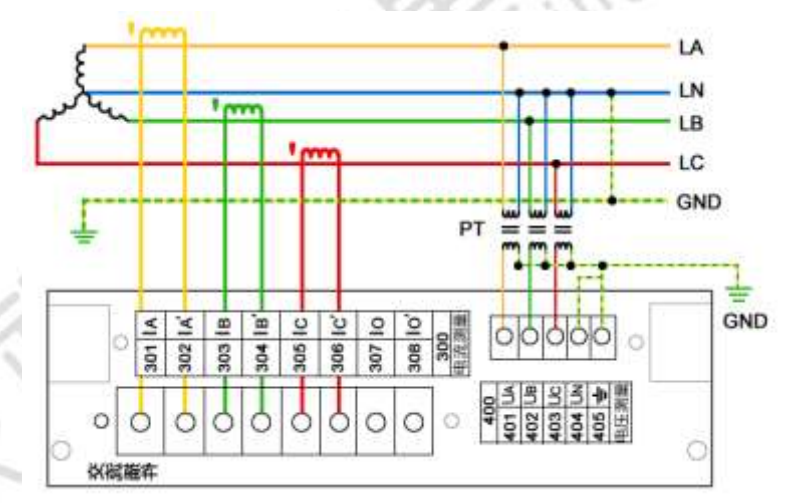

图错误!文档中没有指定样式的文字。-5 三相四线星形接法

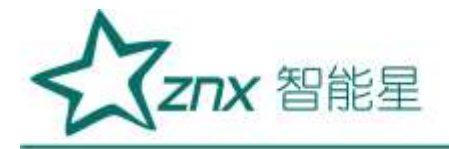

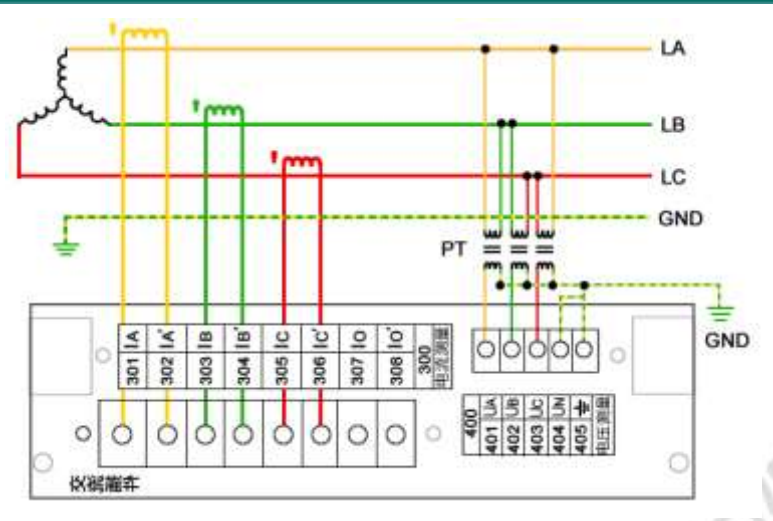

图错误!文档中没有指定样式的文字。-6 三相三线星形接法

0

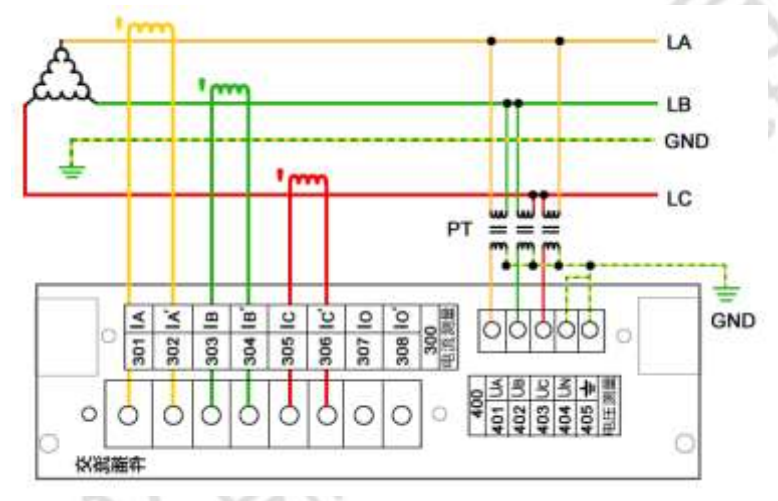

图错误!文档中没有指定样式的文字。-7 三相三线三角形接法

KNUHS

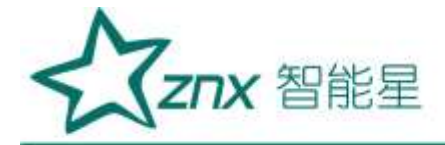

# 四、软件简介

### 4.1 菜单结构

菜单结构如图 错误!**文档中没有指定样式的文字。-8**所示:

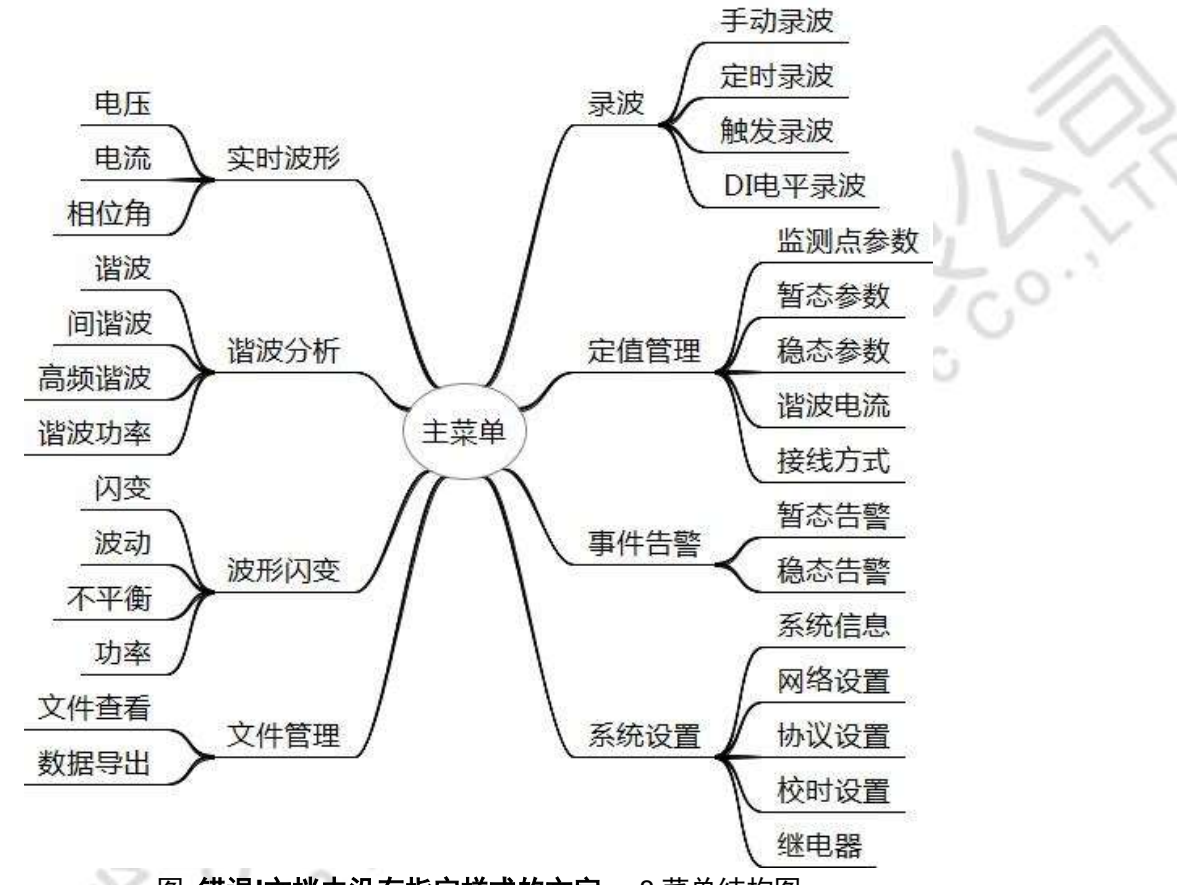

图错误!文档中没有指定样式的文字。-8菜单结构图

在线式电能质量检测装置配套的终端软件,具有强大的测量、运算、分析能力;显示界面 清晰简洁,测量结果准确无误。终端软件详细功能如表错误!文档中没有指定样式的文字。-4 所示: 表错误!文档中没有指定样式的文字。-4 软件功能列表

| 功能名  | 说明                                                                                                    |
|------|----------------------------------------------------------------------------------------------------|
| 实时波形 | 实时显示电压电流实时波形图与矢量图,ABC 相电压、电流的有效值,系统频率以及相位角等                                                                                     |
| 谐波分析 | 实时显示测量得到的谐波电压电流 THD(总谐波畸变率)、TOHD(偶次总谐波畸变率)、TEHD(奇次<br>总谐波畸变率)、DC(直流分量)、1—50次谐波含有率、有效值以及相位角,实时显示电压电流 ABC<br>相电压的间谐波、高频谐波、谐波功率的值。 |
| 波动闪变 | 实时显示 ABC 相电压的 Fluct (电压波动)、Pst (短闪变)、Plt (长闪变)<br>实时显示 ABC 各相及总的有功功率、无功功率、视在功率以及功率因数。<br>3、实时显示电压、电流负序不平衡度、零序不平衡度以及各序分量值。       |
| 文件管理 | 查看系统中的文件目录以及导出数据包括统计、暂态以及波形数据                                                                                                   |
| 录波   | 手动录波:手动记录一定时间的波形数据<br>定时录波:设置在某一时间点自动进行记录波形                                                                                     |

武汉智能星电气有限公司 传真: 027-87678758 Website: www.whznx.com 地址:武汉市东湖新技术开发区光谷大道 303 号光谷芯中心文创楼 13 电话: 027-87678728 15872398130 E-mail: whznx188@163.com

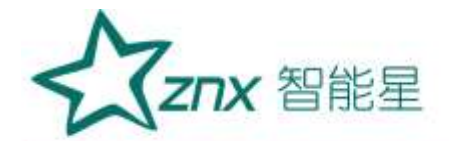

|      | 触发录波: 设置当某特定事件发生的时候进行录波    |
|------|----------------------------|
|      | DI 电平录波: DI 电平改变后进行录波      |
| 定值管理 | 对电能参数、事件越限阀值等配置            |
| 生螫   | 稳态告警和暂态告警信息查看              |
| 系统设置 | 系统信息查看,网络、协议、继电器以及校时等参数的配置 |

### 4.2 界面简介

程序运行后会进入到主菜单界面,主界面导航菜单显示了设备的各个主要功能,通过方向键选中不同图 标菜单项可以进入到相应的子页面。如**图错误!文档中没有指定样式的文字。-9** 所示:

3

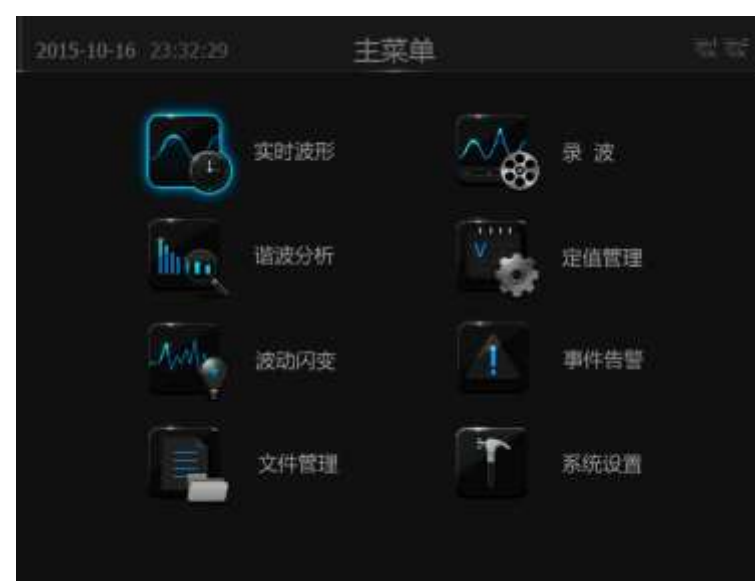

### 图错误!文档中没有指定样式的文字。-9 软件主菜单界面图

NUHA

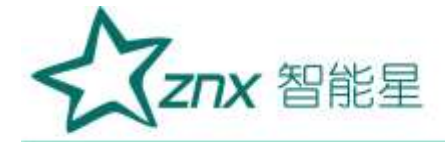

# 五、实时波形

进入"实时波形"页面后,可以看到页面内容区顶部的导航条有电压、电流、相位角3个子菜单。

### 5.1 电压

在"实时波形"页面,切换到"电压"子页面,可以看到电压各相的波形图以及有效值, 通过底部功能键 *F1*<sup>-</sup>*F4*可以单独显示某相电压波形图。

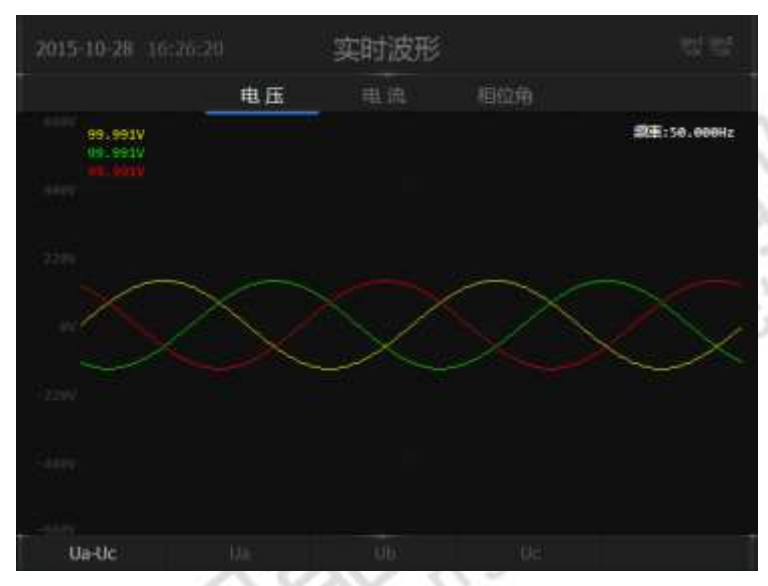

图错误!文档中没有指定样式的文字。-10 波形显示-电压|电流界面

### 5.2 电流

在"实时波形"页面,切换到"电流"子页面,可以看到电流各相的波形图以及有效值,通过底部功能 键 *F1~F4* 可以单独显示某相电流波形图。

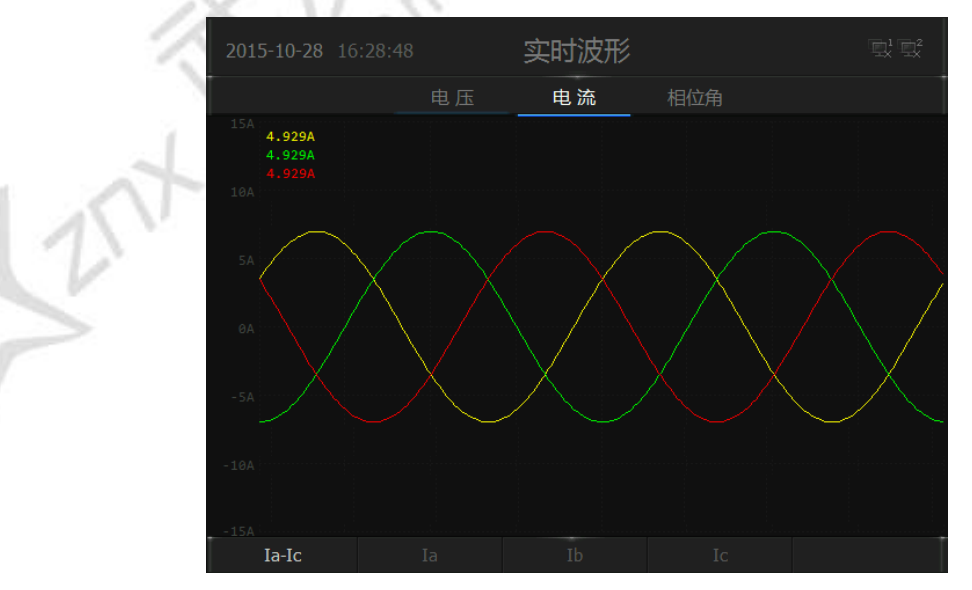

图错误!文档中没有指定样式的文字。-11 波形显示-电压界面

5.3 相位角

武汉智能星电气有限公司 传真: 027-87678758 Website: www.whznx.com

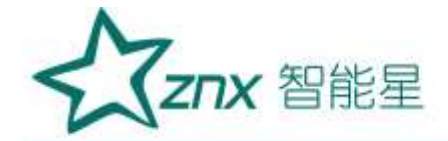

在"实时波形"页面,切换到"相位角"子页面,可以看到电压、电流实时的有效值以及相位角,通过 矢量图能够直观的了解到当前相位角是否正常。

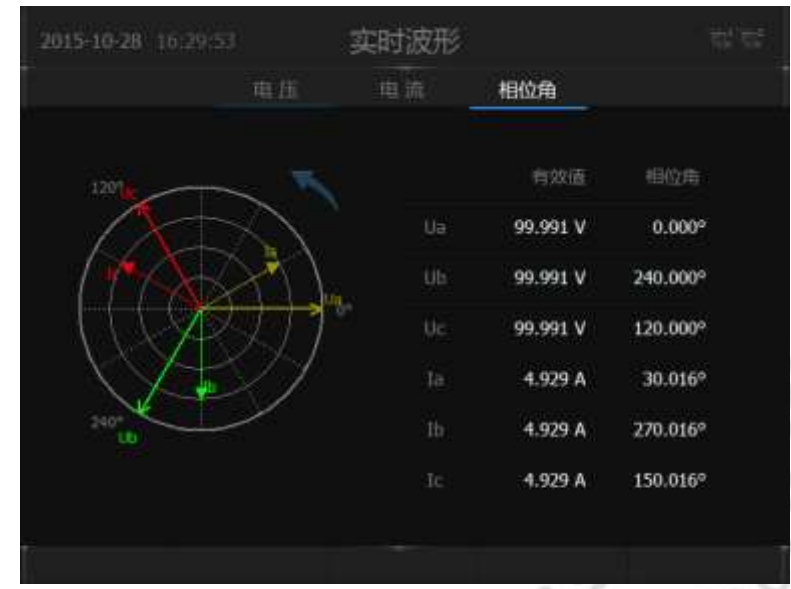

图错误!文档中没有指定样式的文字。-12 波形显示-电流界面

# 六、谐波分析

进入"谐波分析"页面后,可以看到页面内容区顶部的导航条有谐波、间谐波、高频谐波 和谐波功率四个子菜单。

### 6.1 谐波

在"谐波分析"页面切换到"谐波"子页面,可以看到 1<sup>~</sup>50 次电压、电流谐波含有率的谐 波柱状图,通过方向键"*左*"和方向键"*右*"可以将光标定位到各次谐波,查看具体信息。

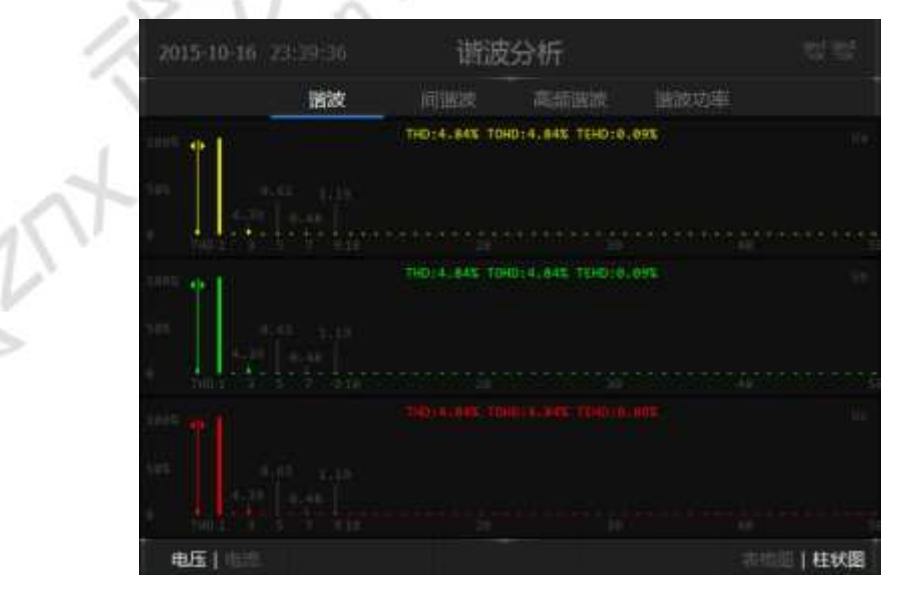

图错误!文档中没有指定样式的文字。-13 谐波分析-谐波电压柱状图

如果希望了解更详细的信息,可以通过底部的功能键 F5 切换到表格图,查看电压、电流各次谐波的有

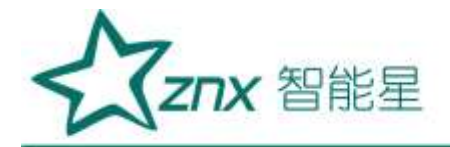

### 效值、含有率和相位角等具体参数。

| 2015-10-16    |    | 谐     | 波分析    |       |         |
|---------------|----|-------|--------|-------|---------|
|               | 諸波 |       | 高标道流   | 書故功率  |         |
| 次數            |    | Ua(V) | Ub (V) | ) Uc  | (V)     |
| 4:            |    | 0.13  | 0.13   |       | .13     |
| 5             |    | 1.35  | 1.35   | i i   | .35     |
|               |    | 0.12  | 0.12   |       | .12     |
| 7             |    | 0.93  | 0.93   |       | .93     |
|               |    | 0.10  | 0.10   |       | .10     |
|               |    | 2.90  | 2.90   | 2     | .90     |
| 10            |    | 0.25  | 0.25   |       | .25     |
| - 11          |    | 1.81  | 1.81   | 1     | .81     |
| 12            |    | 0.11  | 0.11   |       | .11     |
| 13            |    | 1.79  | 1.79   | 1     | .79     |
| <b>€E </b> 62 | 有效 | 6     | A 有非   | 相应角 表 | 橋間(主の間) |

### 图错误!文档中没有指定样式的文字。-14 谐波分析-谐波电压表格图

### 6.2 间谐波

在"谐波分析"页面切换到"间谐波"子页面,可以看到 1~16 次电压、电流的间谐波数据表格图,通 过底部功能键 *F1~F3* 可以查看电压、电流各次间谐波的有效值、含有率。

|          | 间谐波   |       | <b>幽跋功率</b> |
|----------|-------|-------|-------------|
| 中心频率(Hz) | Ua(V) | Ub(V) | Uc(V)       |
| 25       | 0.00  | 0.00  | 0.00        |
| 75       | 0.00  | 0.00  | 0.00        |
| 125      | 0.00  | 0.00  | 0.00        |
| 175      | 0.00  | 0.00  | 0.00        |
| 225      | 0.00  | 0.00  | 0.00        |
| 275      | 0.00  | 0,00  | 0.00        |
| 325      | 0.00  | 0.00  | 0.00        |
| 375      | 0.00  | 0.00  | 0.00        |
| 425      | 0:00  | 0.00  | 0.00        |
| 475      | 0.00  | 0.00  | 0.00        |

图错误!文档中没有指定样式的文字。-15 谐波分析-间谐波表格图

6.3 高频谐波

在"谐波分析"页面切换到"高频谐波"子页面,可以看到 1~35 次电压、电流的高频谐波数据表格图,通过底部功能键 F1 可以查看电压、电流各次高频谐波的有效值。

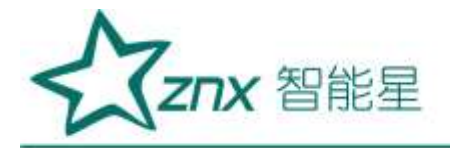

|      | 谐波分析 |      | <b>谐</b> 波 | 2015-10-28 16:32:08 |
|------|------|------|------------|---------------------|
|      | 國國功率 | 高續谐波 |            |                     |
| Uc   |      | Ub   | Ua         | 中心频率(Hz)            |
| 0.00 |      | 0.00 | 0.00       | 2100                |
| 0.00 |      | 0.00 | 0.00       | 2300                |
| 0.01 |      | 0.01 | 0.01       | 2500                |
| 0.01 |      | 0.01 | 0.01       | 2700                |
| 0.00 |      | 0.00 | 0.00       | 2900                |
| 0.00 |      | 0.00 | 0.00       | 3100                |
| 0.00 |      | 0.00 | 0.00       | 3300                |
| 0.00 |      | 0.00 | 0.00       | 3500                |
| 0.00 |      | 0.00 | 0:00       | 3700                |
| 0.00 |      | 0.00 | 0.00       | 3900                |

### 图错误!文档中没有指定样式的文字。-16 谐波分析-高次谐波表格图

#### 6.4 谐波功率

在"谐波分析"页面切换到"谐波功率"子页面,可以看到1~50次的谐波功率值。

| 2015-10-28 16:32:5 | 58 谐波    | 分析       |          |
|--------------------|----------|----------|----------|
| -<br>谐ì            | 波 间谐波    | 高频谐波 谐   | 波功率      |
| 次数                 | Ua ( W ) | Ub ( W ) | Uc ( W ) |
| 1                  | 426.95   | 426.95   | 426.95   |
| 2                  | 0.00     | 0.00     | 0.00     |
| 3                  | 0.00     | 0.00     | 0.00     |
| 4                  | 0.00     | 0.00     | 0.00     |
| 5                  | 0.00     | 0.00     | 0.00     |
| 6                  | 0.00     | 0.00     | 0.00     |
| 7                  | 0.00     | 0.00     | 0.00     |
| 8                  | 0.00     | 0.00     | 0.00     |
| 9                  | 0.00     | 0.00     | 0.00     |
| 10                 | 0.00     | 0.00     | 0.00     |
|                    |          |          |          |

图错误!文档中没有指定样式的文字。-17 谐波分析-谐波功率表格图

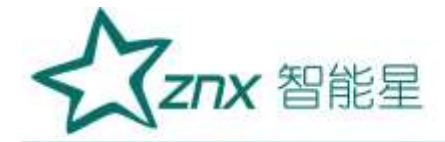

# 七、波动闪变

进入"波动闪变"页面后,可以看到页面内容区顶部的导航条有闪动、波动、不平衡、功率四个子菜单。

7.1 闪变

在"波动闪变"页面切换到"闪变"子页面,窗口内容区将显示闪变界面效果图,通过功能键 F5可以切换长闪与短闪趋势图,趋势图的显示时间区域为最近 200 分钟的趋势,最下侧分别为当前的 A、B、C 三相的短闪变和长闪变值,如图错误!文档中没有指定样式的文字。-18 所示。

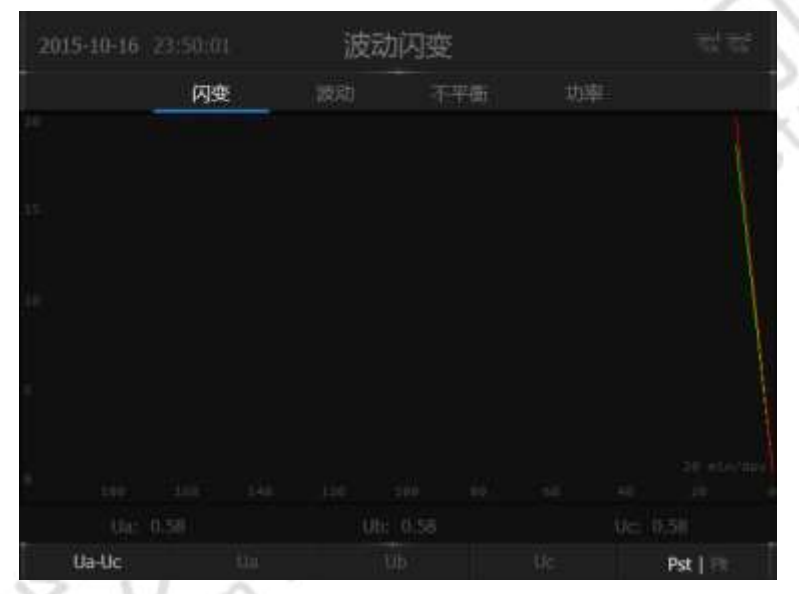

图错误!文档中没有指定样式的文字。-18 闪变显示界面效果图

### 7.2 波动

在"波动闪变"页面切换到"波动"子页面,窗口内容区将显示电压波动的测量值,通过功能键 F1~F4 可以切换电压波动趋势图,趋势图的显示时间区域为最近 200 分钟时间的趋势。最下侧显示当前 A、B、C 三相电压波动值,如图错误!文档中没有指定样式的文字。-19 所示:

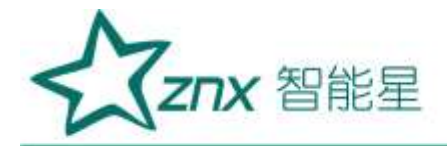

| 15-10-16 |    | 波动闪变 |  |     |  |  |  |
|----------|----|------|--|-----|--|--|--|
|          | 网络 | 波动   |  | 下平衡 |  |  |  |
|          |    |      |  |     |  |  |  |
|          |    |      |  |     |  |  |  |
|          |    |      |  |     |  |  |  |
|          |    |      |  |     |  |  |  |
|          |    |      |  |     |  |  |  |
|          |    |      |  |     |  |  |  |
| Ua-Uc    |    |      |  |     |  |  |  |

图错误!文档中没有指定样式的文字。-19 波动显示界面效果图

### 7.3 不平衡

在"波动闪变"页面切换到"不平衡"子页面,窗口内容区左测显示电压、电流相位角的矢量图,右侧显示电压、电流的 A、B、C 三相实时有效值与相位角表格图,如图错误!文档中没有指定样式的文字。-20 所示:

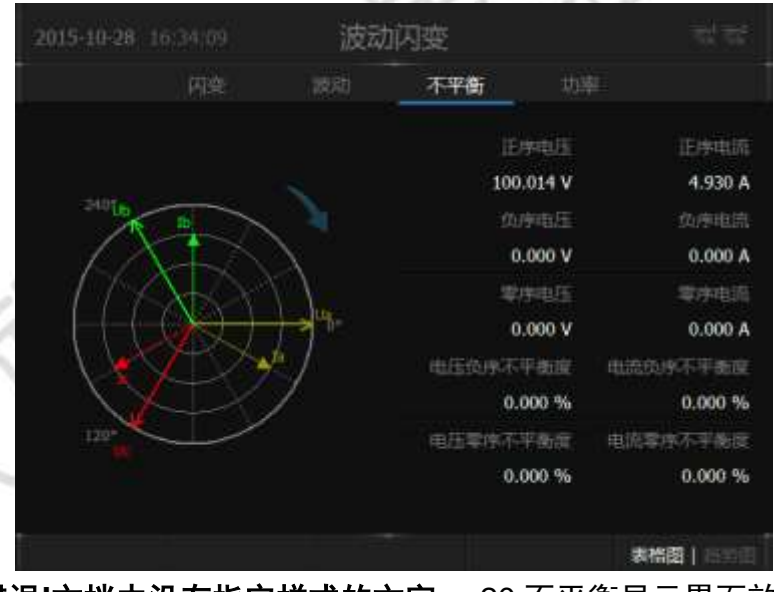

图错误!文档中没有指定样式的文字。-20 不平衡显示界面效果图 通过功能键 F5 可以切换不平衡-趋势图,查看最近一分钟电压、电流不平衡趋势图,如所示:

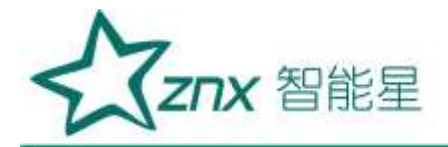

|                                                                                                    |                                                    | )15-10-17 |    | 波 | 动闪变 | É  |  | 껛귟        |
|----------------------------------------------------------------------------------------------------|----------------------------------------------------|-----------|----|---|-----|----|--|-----------|
|                                                                                                    |                                                    |           | 円塗 |   | ৰ   | 平衡 |  |           |
| 1.114/11/1<br>14-1 - 44 - 141 - 141 - 141 - 141 - 141 - 141 - 141 - 141 - 141 - 141 - 141 - 141 - 141 - 141 - 141 - 141 - 141 | 1 (146/15)<br>34 48 49 14 14 40 4 4<br>41397778888 |           |    |   |     |    |  | 977 HARD  |
|                                                                                                    |                                                    |           |    |   |     |    |  | 1.000.000 |
| at succession                                                                                                    |                                                    |           |    |   |     |    |  | 1         |
|                                                                                                    |                                                    | E I TER   |    |   |     |    |  | 目線時間      |

## 图 错误!文档中没有指定样式的文字。-21 不平衡趋势图效果图

#### 7.4 功率

在"波动闪变"页面切换到"功率"子页面,可以实时的观察到当前功率和功率因数的值,如有功功率、无功功率、视在功率和功率因数。如图错误!文档中没有指定样式的文字。-22 所示:

| 2015-10-28 16:35:13 | 波       | 波动闪变         |         |  |  |  |
|---------------------|---------|--------------|---------|--|--|--|
| 闪变                  | 波动      | 不平衡          | 功率      |  |  |  |
| 总有功功率(W):           | 1280.58 | 总无功功率(var):  | -739.34 |  |  |  |
| A相有功功率(W):          | 426.86  | A相无功功率(var): | -246.45 |  |  |  |
| B相有功功率(W):          | 426.86  | B相无功功率(var): | -246.45 |  |  |  |
| C相有功功率(W):          | 426.86  | C相无功功率(var): | -246.45 |  |  |  |
| 总视在功率(VA):          | 1478.69 | 总功率因数:       | 0.87    |  |  |  |
| A相视在功率(VA):         | 492.90  | A相功率因数:      | 0.87    |  |  |  |
| B相视在功率(VA):         | 492.90  | B相功率因数:      | 0.87    |  |  |  |
| C相视在功率(VA):         | 492.90  | C相功率因数:      | 0.87    |  |  |  |

图错误!文档中没有指定样式的文字。-22 功率界面图

单位说明:

w: 有用功率单位, 瓦特; Var: 无用功率单位, 乏; Va: 视在功率单位, 伏安。

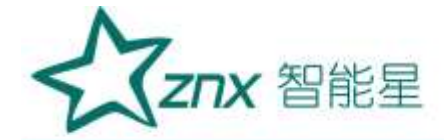

# 八、文件管理

进入"文件管理"页面后,可以看到页面内容区顶部的导航条有文件查看、数据导出子菜单。

### 8.1 文件查看

在"文件管理"页面切换到"文件查看"子页面,能够了解到当前系统的存储状况,通过 浏览目录能够查看历史统计、暂态告警、越限告警以及录波文件存储。如图错误**!文档中没有** 指定样式的文字。-23 所示:

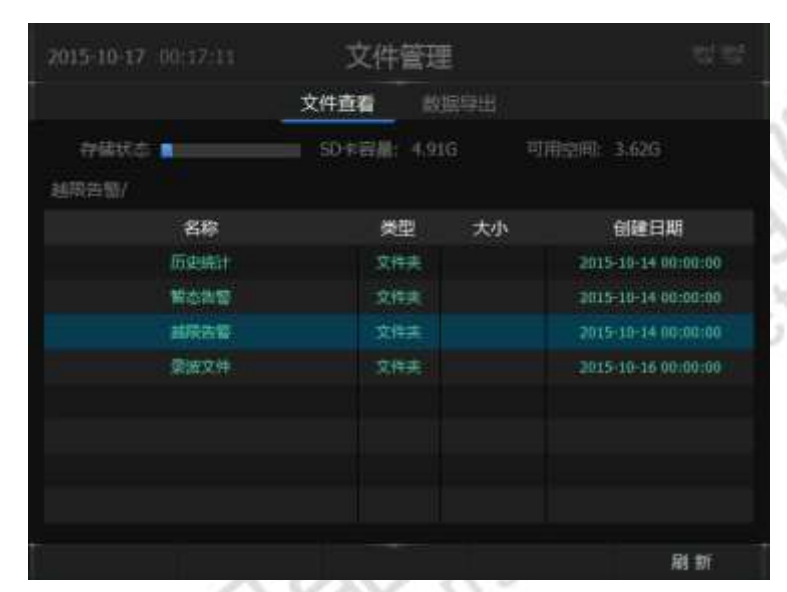

图 错误!文档中没有指定样式的文字。-23 文件查看页面效果图

#### 8.2 数据导出

在"文件管理"页面切换到 "数据导出"子页面,可以根据需要导出相应的数据文件到U盘当中,如 图 错误!文档中没有指定样式的文字。-24 所示:

| 2015 |       | 文件    | <b>特管理</b> |              |
|------|-------|-------|------------|--------------|
|      |       | 文件查看  | 数据导出       |              |
| +    | 违挥文件: | 100次师 |            |              |
|      | 进经数据  |       | WŐ         | (表示)2章:      |
|      | 日期范围: | 1月    | 2015-09-16 | 至 2015-10-16 |
|      |       | 未開    | 記U盘        |              |
|      |       |       |            |              |
|      |       |       |            |              |

图 错误!文档中没有指定样式的文字。-24 数据导出界面效果图

导出数据流程:

武汉智能星电气有限公司 传真: 027-87678758 Website: www.whznx.com

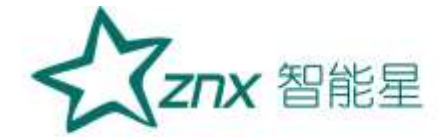

- 1) 插入U盘到设备(设备后部有USB插口),界面提示框提示已插入U盘;
- 2) 通过按键勾选对应的数据文件;
- 3) 选择数据的日期范围;
- 4) 点击功能键 F5 导出数据;
- 5) 导出完成界面提示导出成功(或者失败)。

# 九、录波

进入"录波"页面后,可以看到页面内容区顶部的导航条有手动录波、定时录波、触发录 波和 DI 电平录波子菜单。

#### 9.1 手动录波

在"录波"页面切换到"手动录波"子页面,通过功能键 F1 启动录波,系统会从当前时间开始录波一段时间的数据,在录波结束后存储录波数据到对应文件中,可以在"文件查看" 子页面中查找该文件,如图错误!文档中没有指定样式的文字。-25 所示:

| 2015-10-17 |      | 录              | 波      |       |  |
|------------|------|----------------|--------|-------|--|
|            | 手动录波 | direction link | 触发激励   | 印电平宽波 |  |
|            |      |                |        |       |  |
|            | B    | R波时间: 00       | :00:00 |       |  |
|            | 創会   | Rixo((i): 00   | :00:10 |       |  |
|            |      |                |        |       |  |
|            |      | 按印开            | 始录波    |       |  |
|            |      |                |        |       |  |
|            |      |                |        |       |  |
|            |      |                |        |       |  |
|            |      |                |        |       |  |
| 开始         |      |                |        |       |  |

图 错误!文档中没有指定样式的文字。-25 手动录波界面效果图

#### 9.2 定时录波

在"录波"页面切换到"定时录波"子页面,勾选"启用定时录波"后,如果希望系统在未来某个时间点启动录波功能,可以在此页面进行配置。根据需要设置定时录波启动的时间以及录波时长,系统时间满足设置的"开始时间"条件时,系统会开始录波,在录波结束后存储录波数据到对应文件中,可以在"文件查看"子页面中查找该文件,如图 错误!文档中没有指定样式的文字。-26 所示:

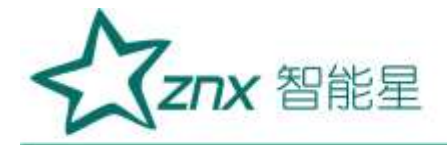

| 2015-10-17 | 00:40:38 | 录            | 皮       |       | $\overline{\gamma}^{(1)}_{00}\overline{\gamma}^{(2)}_{00}$ |       |
|------------|----------|--------------|---------|-------|------------------------------------------------------------|-------|
|            |          | 定时录波         | 触发即波    | 印电平录波 |                                                            |       |
|            | 后用定时受波   |              |         |       |                                                            |       |
|            | 开始时间:    | 2015-10-16 0 | 3:10:00 |       |                                                            |       |
|            | 蒙波时间(s): | 5            |         |       |                                                            |       |
|            |          |              |         |       |                                                            | 11-   |
|            |          |              |         |       |                                                            | OV    |
|            |          |              |         |       |                                                            | 500.0 |
| R.         |          |              |         |       | 保存 1                                                       |       |

# 图 错误!文档中没有指定样式的文字。-26 定时录波界面效果图

9.3 触发录波

在"录波"页面切换到"触发录波"子页面,该页面主要用于多选触发录波的事件,如图 错误!文档 中没有指定样式的文字。-27 所示:

| 2015-10-17 |                                      | 录                               | 波                                |                            |  |
|------------|--------------------------------------|---------------------------------|----------------------------------|----------------------------|--|
|            |                                      | 這起建設                            | 触发录波                             | DI电平费波                     |  |
|            | 日用古朝<br>前本上結<br>前本下結<br>中正上結<br>中正下結 | 0月学)(X<br>月<br>日<br>日<br>日<br>日 | 电压负序不<br>电应负序不<br>电压 <b>型序</b> 不 | 平衡度 結長<br>平衡度 結底<br>平衡度 結底 |  |
|            | EESE                                 | -<br>2311117                    |                                  |                            |  |
|            |                                      |                                 |                                  |                            |  |

图 错误!文档中没有指定样式的文字。-27 触发录波界面效果图

操作说明:

1、勾选"启用告警触发录波"选项,并且在下面任意勾选触发录波的事件;

2、当任意勾选了的触发录波事件发生,则进行录波;

3、点击"保存"按钮,进行保存。

24

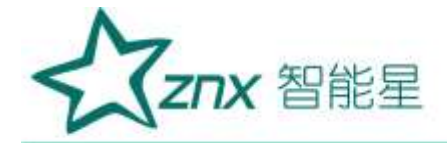

#### 9.4DI 电平录波子菜单

在"录波"页面切换到 "DI 电平录波"子页面,该页面主要用于多选触发录波的 DI 电平动作,如图 错误!文档中没有指定样式的文字。-28 所示:

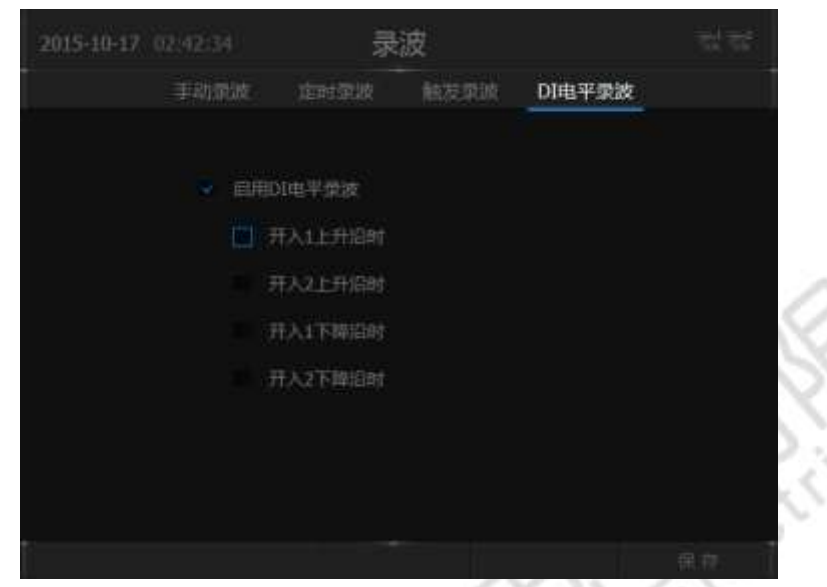

图 错误!文档中没有指定样式的文字。-28DI 电平录波界面效果图

操作说明:

1、勾选"启用 DI 电平录波"选项,并且在下面任意勾选 DI 动作;

- 2、当任意勾选了的 DI 动作发生,则进行录波;
- 3、点击"保存"按钮,进行保存。

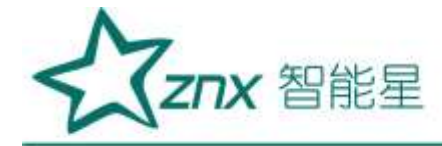

# 十、定值管理

进入"定值管理"页面后,可以看到页面内容区顶部的导航条有监测点参数、暂态参数、 稳态参数、谐波电流和接线方式子菜单,页面主要供用户查看以及修改电能指标的参数,包括 测量点参数、暂态事件参数、稳态事件、谐波电流参数。

### 10.1 监测点参数

在"定值管理"页面切换到"监测点参数"子页面,在该页面可以对监测点参数进行设置, 如图错误!文档中没有指定样式的文字。-29 所示:

| 监测点参数   | 暂态参数  |          |              | 信告方    |  |
|---------|-------|----------|--------------|--------|--|
| 电压等级    |       |          | 新电压(V)       | 230.00 |  |
| 12/2 PT | 1.00  | 6        | agastuffe(A) | 2.00   |  |
| 127. CT | 1.00  | iest     | 间ឝ(mn) 📗     | 1      |  |
| NEE PT  | 1.00  | ta<br>ta | diates (h)   | 1      |  |
| NHEI CT | 1.00  |          | 外接專序         | 斎      |  |
| 最小回路容量  | 10.00 |          |              |        |  |
|         | 153   | 医所处电压等   |              |        |  |

图错误!文档中没有指定样式的文字。-29 监测点参数界面效果图

参数说明:

### 表错误!文档中没有指定样式的文字。-5 监测点参数说明

| 设置项目   | 范围                                      | 备注        |
|--------|-----------------------------------------|-----------|
| 1 次 PT | 1~9999.0                                | 一次电压/二次电压 |
| 1 次 CT | 1~9999.0                                | 一次电流/二次电流 |
| N相PT   | 1~9999.0                                | 一次电压/二次电压 |
| N相CT   | 1~9999.0                                | 一次电流/二次电流 |
| 标称电压   | 0~230                                   | 单位: V     |
| 标称电流   | 0~5                                     | 单位: A     |
| 统计记录周期 | 1~10                                    | 单位:分钟     |
| 存储时间周期 | 1~10                                    | 单位:小时     |
| 最小短路容量 | 0.1~9999.0                              | 单位: MVA   |
| 外接零序   | 是 或者 否                                  |           |
| 电压等级   | 380V、6KV、10KV、35KV、66KV、110KV、<br>220KV |           |

武汉智能星电气有限公司 传真: 027-87678758 Website: www.whznx.com

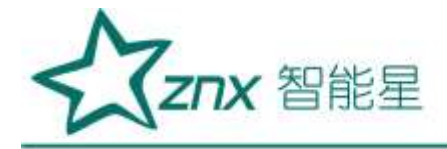

### 10.2 暂态参数

在"定值管理"页面切换到"暂态参数"子页面,该页面主要用于暂态事件记录的阀值设置,如图错 误!文档中没有指定样式的文字。-30 所示:

|        |              | 定值管理     |                  | -10-17 03:10: |
|--------|--------------|----------|------------------|---------------|
| 建铁方式   |              | 稳态变成     | 皆态参数             | 国河南使故         |
| 110.00 | (电流震振(%)     |          | %) <u>110.00</u> | 电压解开凿面        |
| 10     | NO.200704880 |          | 90.00            | 电压加强闭道        |
| 10     | 言部周期数        |          | 10.00            | 电压中断调值        |
| 10     | 自部用期数        |          | %) <b>10.00</b>  | 电压中断调值        |
|        |              |          |                  |               |
|        |              | 信动局值[110 | 0.58A            |               |
|        |              |          |                  |               |

图错误!文档中没有指定样式的文字。-30 暂态参数界面

参数说明:

#### 表错误!文档中没有指定样式的文字。-6 暂态参数说明

| 设置项目   | 范围          | 备注    |
|--------|-------------|-------|
| 电压暂升阀值 | 110.0~180.0 | 单位: % |
| 电压暂降阀值 | 10.0~90.0   | 单位: % |
| 电压中断阀值 | 1.0~10.0    | 单位: % |
| 冲击电流   | 110~200     | 单位: % |
| 附加周期数  | 2~50        | 无     |
| 首部周期数  | 2~10        | 无     |

### 10.3 稳态参数

在"定值管理"页面切换到 "稳态参数"子页面,该页面主要用于稳态事件记录的阀值设置,如图错误!文档中没有指定样式的文字。-31 所示:

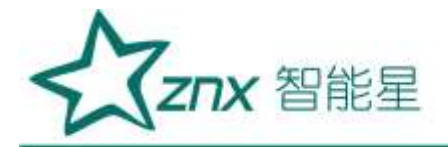

| 2015-10-17 03:14:48 |        | 定值曾    | 理             |        |  |
|---------------------|--------|--------|---------------|--------|--|
| <u>国</u> 国点使故 1     | 后态复数   | 稳态参加   | <b>改</b> 管波电流 | 信告方式   |  |
| 电压动箭支系越增值           | (%)    |        | 知识法           | 2.00   |  |
| 后次道波含有手級用值          | (%)    | 4.00   | 1517]\$       | 1.00   |  |
| 佛次游波含有不易很值          | (%)    | 2.00   | 压上确整解原值(%)    | 105.00 |  |
| 电压不平衡结眼值            | (%)    | 2.00 🚌 | 压下碗装耕限值(%)    | 95.00  |  |
| 电流不平断越限值            | (%)    | 2.00   | 包颜的动定值(和)     | 50.200 |  |
| 低類常动主体              | (Hz) 4 | 9.800  |               |        |  |
|                     |        |        | 0∰(0~30]%     |        |  |
|                     |        |        |               |        |  |

图错误!文档中没有指定样式的文字。-31 稳态参数页面效果图

参数说明:

### 表错误!文档中没有指定样式的文字。-7 稳态参数说明

| 设置项目       | 范围        | 备注               |  |  |
|------------|-----------|------------------|--|--|
| 由工台些本家批阻估  | 0.0.20.0  | 单位:%;会随着电压等级的变化, |  |  |
| 电压芯响文平越限值  | 0.0~30.0  | 而变化默认值           |  |  |
| <b>杏</b> 次 | 0.0-10.0  | 单位:%;会随着电压等级的变化, |  |  |
| 可认咱饭百行平越帐值 | 0.0~10.0  | 而变化默认值           |  |  |
| 俚次谐波今右索越阻信 | 0.0-8.0   | 单位:%;会随着电压等级的变化, |  |  |
| 阿尔伯波百日平越帐值 | 0.0~0.0   | 而变化默认值           |  |  |
| 电压不平衡越限值   | 0~10      | 单位:%             |  |  |
| 电流不平衡越限值   | 0~10      | 单位:%             |  |  |
| 低频启动定值     | 49.5~49.8 | 单位:Hz            |  |  |
| 短闪变        | 0.0~30.0  | 无                |  |  |
| 长闪变        | 0.0~30.0  | 无                |  |  |
| 电压上偏差越限值   | 101~110   | 单位:%             |  |  |
| 由王下偏差批阻估   | 9         | <b>苗</b> 位. 04   |  |  |
| 电压下调左应附旧   | 90~99     | 平位: 70           |  |  |
| 过频启动定值     | 50.2~50.5 | 单位: Hz           |  |  |

10.4 谐波电流

在"定值管理"页面切换到"谐波电流"子页面,该页面主要用于谐波电流的阀值设置,如图错误!文 档中没有指定样式的文字。-32 所示:

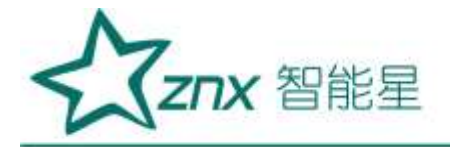

| 南北京 | 原故 音ぶ! | 142 1945 |        | 电流 183 | ्रम् ग |
|-----|--------|----------|--------|--------|--------|
|     | 允许谨(A) |          | 允許僅(A) |        |        |
|     | 78.00  |          | 16.00  |        | 8.60   |
|     | 62.00  |          | 28.00  |        | 16.00  |
|     | 39.00  | 12次      | 13.00  |        | 7.80   |
|     | 62.00  |          | 24.00  |        | 8.90   |
|     | 26.00  |          | 11.00  | 2228   | 7.10   |
|     | 44.00  |          | 12.00  |        | 14.00  |
|     | 19.00  |          | 9.70   |        | 6.50   |
|     | 21.00  | 17次      | 18,00  |        | 12.00  |

图错误!文档中没有指定样式的文字。-32 谐波电流界面效果图

操作说明:

1、各项均表示阀值,需输入有效数据;电压等级的不同,谐波电流的标准阀值也不一样,当修改电压等级时,谐波电流会变换到相应的标准阀值;

2、点击"保存"按钮,进行保存。

#### 10.5 接线方式

在"定值管理"页面切换到"接线方式"子页面,接线方式页面用于用户配置当前设备的接线模式,本装置共支持二大类接线模式:"三相三线制"、"三相四线制"。接线方式界面如图错误!文档中没有指定样式的文字。-33 所示:

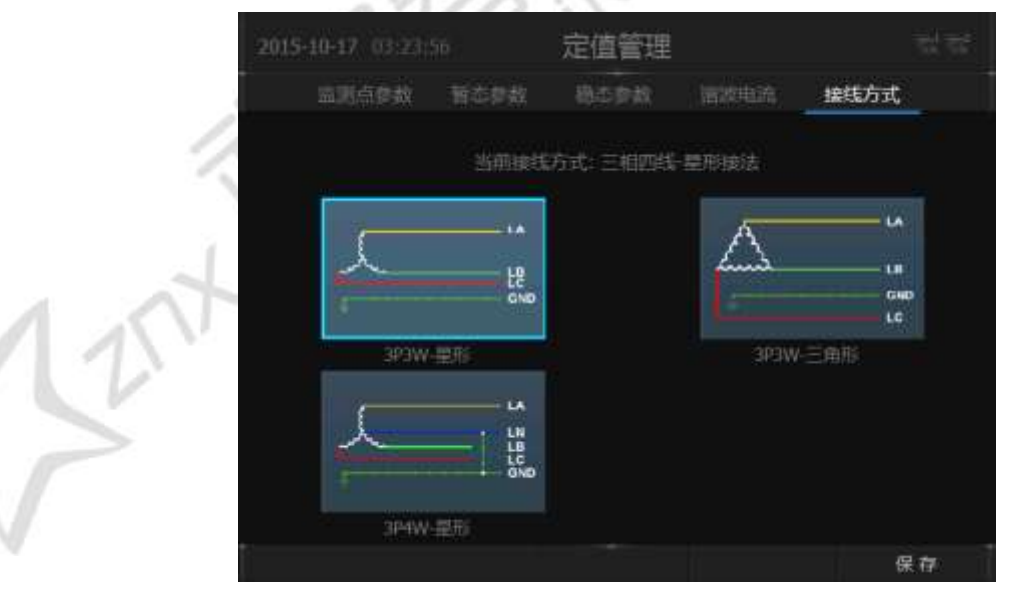

### 图错误!文档中没有指定样式的文字。-33 接线方式界面

选中其中一种具体的接线模式,"确定"进入硬件接线对应效果图,如图错误!文档中没有指定样式的文字。-34 所示。选中"*确定*"按钮后设置生效。

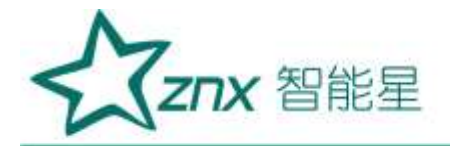

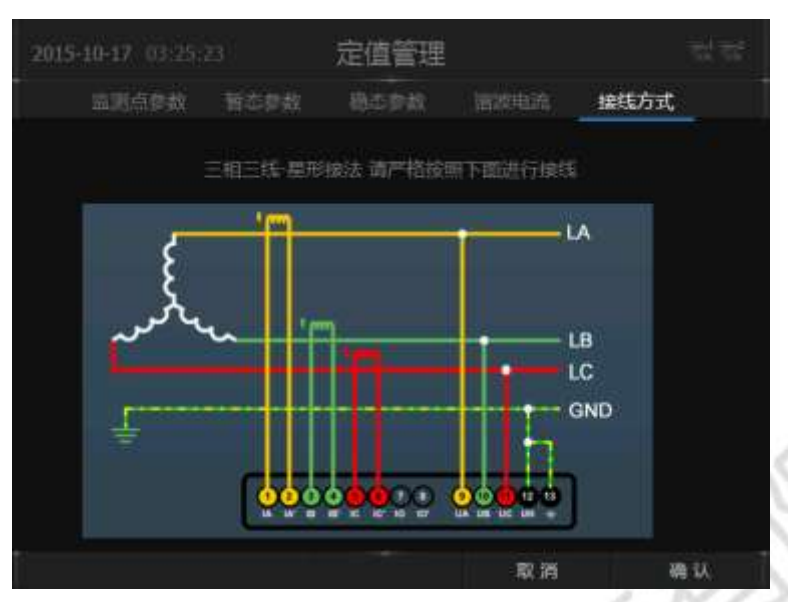

图错误!文档中没有指定样式的文字。-34 接线详细图

# 十一、告警

进入"告警"页面后,可以看到页面内容区顶部的导航条有暂态告警与稳态告警两个子页面。

### 11.1 越限告警

在"告警"页面切换到"暂态告警"子页面,通过"暂态告警"子页面可以查看暂态事件的记录,图错误!文档中没有指定样式的文字。-35 所示:

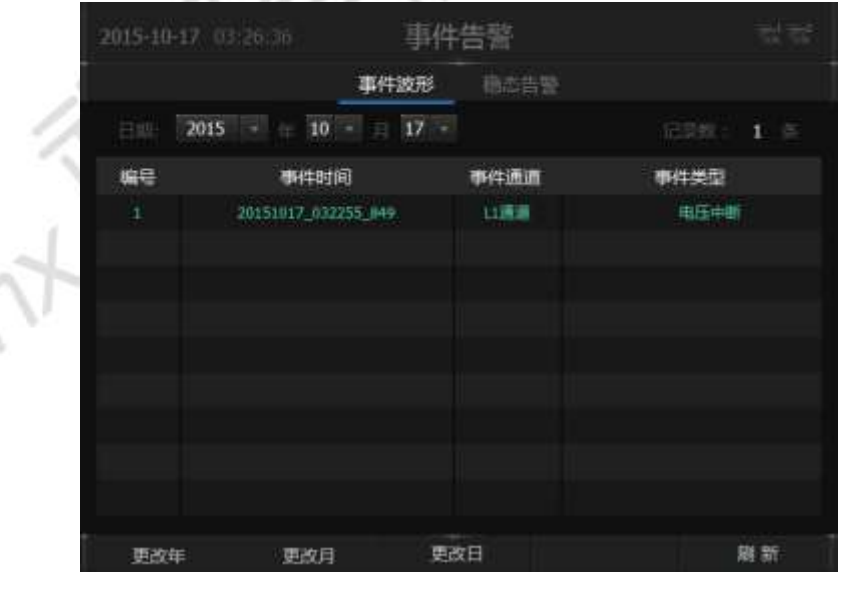

图错误!文档中没有指定样式的文字。-35 越限告警界面图

操作项说明:

1、通过功能键将年、月、日下拉框定位到特定日期

2、内容区根据选择的日期自动更新,"记录数"可以显示该天的暂态记录条数,列表中会按编号显示出各

武汉智能星电气有限公司 传真: 027-87678758 Website: www.whznx.com

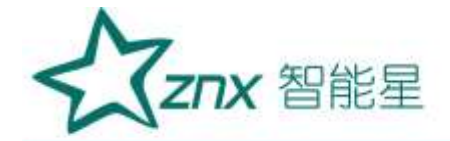

条记录的信息。每列信息如下:

告警时间;

事件通道,包括L1:A相、L2:B相、L3:C相;

暂态告警类型,包括电压暂升、电压暂降、电压中断、冲击电流。

3、通过方向键选中列表中的某一行,按下面板"确认"按钮可以显示出该事件发生时刻的波形图,如图错误!**文档中没有指定样式的文字。**-36 所示:

| 2015-10-17 0 | 3:27:10 事件                      | 告惑                           | 70 <sup>1</sup> 70 <sup>2</sup> | 100     |
|--------------|---------------------------------|------------------------------|---------------------------------|---------|
|              | 事件波形<br>电压和时间面:La 喻大量238-21     | ●応告器<br>× Φ1/回0.007 〒6回51.51 | ×                               | 3/17/10 |
|              | 电压构效道图:16 最大值:238.30            | V 晕-1-镜-0.10V 平均道-59.57      | ×                               | NCO.    |
|              | 电压器数据语言Lc 前大银之38.31             | V ₩-1-4810.06V 平均18:59.59    | N                               | 5       |
| 电压           | 事件驗发时间: 03:22:55.84<br>有效值   11 | 9 事件持续时间: 8930 m             | is<br>返回                        |         |

图错误!文档中没有指定样式的文字。-36 暂态事件回显

操作说明:

1、通过功能键可以选择查看电压、电流有效值趋势图,电压、电流波形图;

2、三相电压或电流的图形可以单独显示,并在每一个波形图上方标注该项的最大值、最小值、平均值;

3、在该页面下会显示事件记录的开始时间和事件触发时间。

### 11.2 稳态告警

在"告警"页面切换到"稳态告警"子页面,通过"稳态告警"子页面可以查看查看电能 质量指标的越限记录,如图错误!文档中没有指定样式的文字。-37 所示:

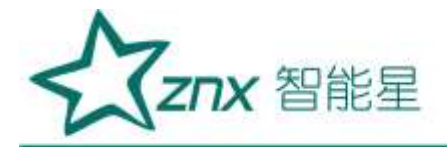

| 2015-10-1 | 7 03:27:54          | 事件告罄          |                   |
|-----------|---------------------|---------------|-------------------|
|           |                     | 刑 穆応告警        |                   |
| 日本 []     | 2015 - 10 - 1       | 7 -           | <b>尼思想: 560</b> 首 |
| 编号        | 告誓时间                | 告望            | 油息                |
|           | 2015-10-17 03:27:28 | 电压总路变越隐藏电线电路  | 14.97             |
|           | 2015-10-17 03:27:29 | 电压总粮全越限开始,越常备 | 15.01%            |
|           | 2015-10-17 03:27:25 | 电压总额变越限结束,结束值 | 14.99%            |
|           | 2015-10-17 03:27:24 | 电压器转变越现开始,越风度 | 1:5.00%           |
|           | 2015-10-17 03:25:15 |               | 64.91%            |
|           | 2015-10-17 03:25:13 | 电压电路主动和开始,加限领 | 15.01%            |
|           | 2015-10-17 03:25:12 | 电压总转变越限结束。结束领 | 1:4.99%           |
|           | 2015-10-17 03:25:10 | 电压总载支越崩开始,越吸值 | E5.01%            |
|           | 2915-10-17 03:25:09 | 电压器能变和原始来,结束操 | 14.96%            |
| 更改年       | 更改月                 | 更改日           | 刷新                |

图错误!文档中没有指定样式的文字。-37 暂态告警界面图

操作说明:

1、切换到"暂态告警"子页面会显示最近保存日期的越限记录情况;

2、通过功能键可以选择日期下拉框,选中对应的日期,可以按天来查看记录信息;

3、更新按钮可以更新当前列表内的越限内

# 十二、系统设置

进入"系统设置"页面后,可以看到页面内容区顶部的导航条有系统信息、网络设置、协议设置、校时设置、继电器子菜单,系统设置页面主要供用户查看以及修改系统参数,包括: 系统信息、网络设置、终端校时功能、密码修改。

### 12.1 系统信息

在"系统设置"页面切换到"系统信息"子页面,可以查看系统的各种版本信息,如图错误:文档中没有指定样式的文字。-38 所示:

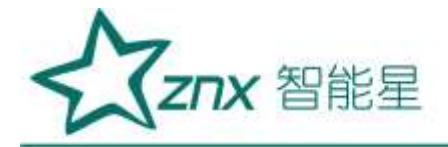

| 2015-10-1 | (7 - 03:41) | ö i   | 系统设置 |              |     |  |
|-----------|-------------|-------|------|--------------|-----|--|
| 7         | 統信息         | 网络设置  | 协议设置 | 校时设置         | 财电器 |  |
|           |             |       |      |              |     |  |
|           |             |       | V103 |              |     |  |
|           |             | 软件版本  | V2.1 | .0.51014     |     |  |
|           |             | DSP版本 | V4.1 |              |     |  |
|           |             | 系统医学  | V213 |              |     |  |
|           |             | 硼件序列卷 | 0000 | 0000-4967-50 | 3C  |  |
|           |             |       |      |              |     |  |
|           |             |       |      |              |     |  |
|           |             |       |      |              |     |  |
| 系统版3      | ¥.          | 医测安室  |      |              |     |  |

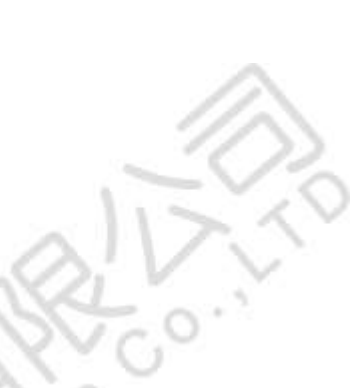

图错误!文档中没有指定样式的文字。-38 系统信息页面

在系统信息中通过功能键 F1 与 F2 可以在系统版本与密码修改中切换,在该页面可以对系统密码进行修改,密码修改子页面如图错误!文档中没有指定样式的文字。-39 所示:

| 2015-10-17 03:45 |      | 系统设置    |      |     |  |
|------------------|------|---------|------|-----|--|
| 系统信息             | 网络设置 | 协议设置    | 校时设置 | 燈電器 |  |
|                  |      |         |      |     |  |
|                  |      |         |      |     |  |
|                  | 旧面码  |         |      |     |  |
|                  |      |         |      |     |  |
|                  | 以新南药 |         |      |     |  |
|                  |      |         |      |     |  |
|                  |      |         |      |     |  |
|                  | 请归   | 防正确绝入,场 |      |     |  |
| #1831#           | 感码安全 |         |      |     |  |

图错误!文档中没有指定样式的文字。-39 密码修改页面

12.2 网络设置

在"系统设置"页面切换到"网络设置"子页面,在该页面可以对网络参数进行配置修改,如图错误! 文档中没有指定样式的文字。-40 所示:

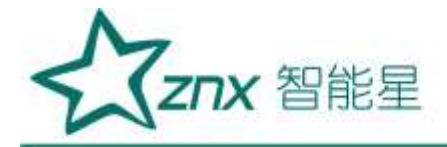

| 2015-10-17      | 3:46:39           | 系统设置     | 11 II.            |
|-----------------|-------------------|----------|-------------------|
|                 | 二 网络设置            | 协议设置 校时的 |                   |
| 本地局主!           |                   | 》本地网卡    |                   |
| 斯的IP            |                   | 素.病1P    | 192.168.138.153   |
| 子网胞间            | 255.255.255.0     | 子网络贝     | 255.255.255.0     |
| <b>武</b> (1)16天 | 192.168.0.254     | 默认阅关     | 192.168.27.254    |
| MACIEUZ         | 00-14-97-0F-04-07 | MACESE   | 00-14-97-0F-04-08 |
|                 |                   |          |                   |
|                 |                   |          |                   |
| t               |                   |          | R.07              |

图错误!文档中没有指定样式的文字。-40 网络设置页面

操作说明:

1、点击相关选项,用户可通过"上下左右键"修改对应的值;

2、MAC 地址不能被修改;

#### 12.3 协议设置

在"系统设置"页面切换到"协议设置"子页面,勾选"开启协议",可以对系统的通信协议进行设置, 如图错误!文档中没有指定样式的文字。-41 所示:

| 2015-10-17 03:50:05                                                                                             | 系统设置              | 31.5 |
|----------------------------------------------------------------------------------------------------|-------------------|------|
| 系统信息 网络设置                                                                                                    | 协议设置 拉时设置 明电路     | 1    |
| 开启协议                                                                                                    |                   |      |
| WHERE AND A MARKED AND A MARKAGE AND A MARKAGE AND A MARKAGE AND A MARKAGE AND A MARKAGE AND A MARKAGE AND A MA | 4                 |      |
| 协议运转率                                                                                                    | 9600 +            |      |
|                                                                                                    |                   |      |
| 选择:M                                                                                                    | lodbus時費IEC-163曲段 |      |
|                                                                                                    |                   | #10) |

图错误!文档中没有指定样式的文字。-41 协议设置页面

操作说明:

- 1、启动协议复选框表示是否启动 modbus 协议或者 IEC60870-103 协议;
- 2、设置相应的协议地址;
- 3、选择相应的协议波特率;
- 4、点击"保存"按钮,若修改成功,则更换当前系统的协议配置信息。

武汉智能星电气有限公司 传真: 027-87678758 Website: www.whznx.com

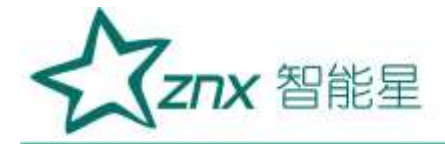

#### 12.4 校时设置

在"系统设置"页面切换到"校时设置"子页面,可以对系统的校时方式进行配置,主要的校时方式有 SNTP 校时、手动校时、B 码校时和 PPS 校时,如图错误!文档中没有指定样式的文字。-42 所示:

| 2015-10-17 04:00 |              | 系统设置   |        |         |          |    |        |
|------------------|--------------|--------|--------|---------|----------|----|--------|
| 系統信息             | 网络设置         | 协议设置   | 校时     | 设置      | 10110.00 |    |        |
|                  | \$QB1733     |        |        |         |          |    |        |
|                  | 接口機定         |        | π      |         |          |    | $\sim$ |
|                  | 他等相位標識       |        | 正向     |         |          |    | SQI.   |
|                  | 同步周期         |        | я      |         |          |    | VC     |
| I                | ELE SNTPKEH, | 手动惊时,时 | Second | appsign |          |    | 2,0    |
|                  |              |        |        |         | ł        | 呆存 |        |

图错误!文档中没有指定样式的文字。-42 校时设置页面

操作说明:

1、通过校时方法下拉框选择想要的校时方式;

2、配置所选择的校时方式参数,点击功能键 F5 保存,在弹出界面中输入密码。

3、点击功能键 F5 保存,在弹出界面中输入密码。

4、在有接入 B 码源并参数配置正确的情况下,手动校时、SNTP 校时都无法操作。这时只要断开与 B 码时钟 源的连接即可使用手动、SNTP 校时。

### 12.5 继电器

在"系统设置"页面切换到"继电器"子页面,可以对系统继电器进行配置,如图 错误!文档中没有 指定样式的文字。-43 所示:

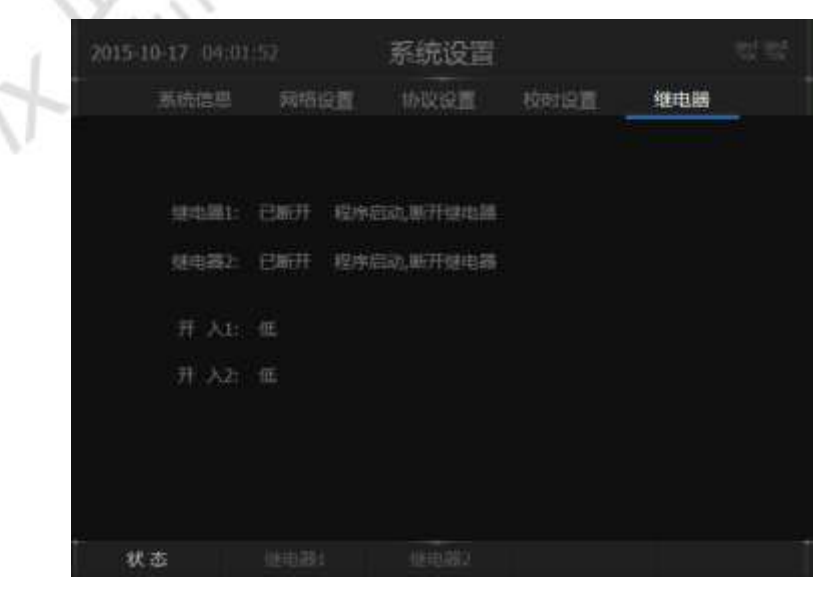

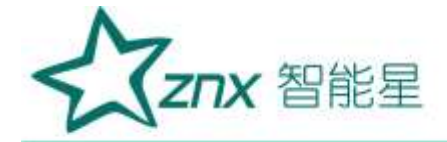

### 图 错误!文档中没有指定样式的文字。-43 继电器页面

通过功能键 F2 切换到继电器 1,可以查看继电器 1 当前的状态,如图 错误!文档中没有指定样式的 文字。-44 所示:

| 2015-10-17 |          | 系统设置         |       |     | 영화 |
|------------|----------|--------------|-------|-----|----|
| 影响         | 言思 网络设置  | 协议设置         | Reise | 继电器 |    |
|            |          |              |       |     |    |
|            | 事件发生后部电路 | literesette: |       |     |    |
|            | 设备上电     | ,感动器服行       |       |     |    |
|            | 设备抽电     | ,但电器闭合       |       |     |    |
|            |          |              |       |     |    |
|            |          |              |       |     |    |
|            |          |              |       |     |    |
|            |          |              |       |     |    |
| RE         | 继电器1     |              |       |     |    |

图 错误!文档中没有指定样式的文字。-44 继电器 1 状态页面

通过功能键 F3 切换到继电器 2,可以将继电器 2 与部分稳态告警事件相关联,如图 错误!文档中没有 指定样式的文字。-45 所示:

| 2015-10-17 04: |         | 系统设置  |         |      |   |
|----------------|---------|-------|---------|------|---|
|                | 网络设置    | 协议设置  | 校时总营    | 继电器  | _ |
|                | 恒电器2关   | 联事件列制 |         |      |   |
|                | 部本上的是   | itali | 医库尔平衡道路 | 眼含有车 |   |
|                | 領事下偏差   |       | 此序不平衡保持 | 眼含有率 |   |
|                | 电压上偏差   | 电压    | 國內不平時度過 | 順会有率 |   |
|                | 电压下偏差   | .493  | 國內不平面把出 | 用含有率 |   |
|                | 部波电压含有非 | 183   | 电压总输变率  |      |   |
|                | 谐波电流含有丰 |       |         |      |   |
|                |         |       |         |      |   |
|                |         | 健电器2  |         |      |   |

图 错误!文档中没有指定样式的文字。-45 继电器 2 事件关联页面

# 十三、运输与存储

包装完整的产品在运输过程中应避免雨、雪或其他有腐蚀性液体的直接淋袭,并防止受到 剧烈的撞击和振动。

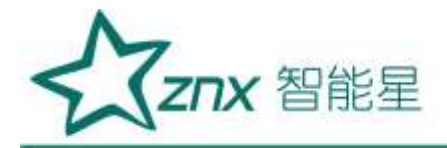

装置存放时,应放在-40℃<sup>~</sup>+85℃,湿度95rh%以下、空气中无腐蚀性物质的室

LengXing Elect A